### 5.6.3.2 User Accounts

| COMT                                                                            | REND | Device Info | Basic Setup      | Advanced Setup                                                                                 | Diagnostics             | Management | Logout |
|---------------------------------------------------------------------------------|------|-------------|------------------|------------------------------------------------------------------------------------------------|-------------------------|------------|--------|
| English  WAN Setup NAT LAN Wireless Parental Control Home Networking            |      |             | Sto<br>Choose Ar | rage UserAccount Configu<br>dd, or Remove to configure U<br>Isername HomeDir Ren<br>Add Remove | ration<br>ser Accounts. |            |        |
| Print Server<br>DLNA<br>Storage Service<br>Storage Device Info<br>User Accounts |      |             |                  |                                                                                                |                         |            |        |

Click the **Add** button to display the following.

| COMT                | REND                   | Device Info | Basic Setup | Advanced Setup | Diagnostics | Management | Logout |
|---------------------|------------------------|-------------|-------------|----------------|-------------|------------|--------|
| English 🔻           | Storage UserAccount Co | nfiguration |             |                |             |            |        |
| WAN Setup           | Username:              |             |             |                |             |            |        |
| NAT                 | Password:              |             |             |                |             |            |        |
| LAN                 | Confirm Password:      |             |             |                |             |            |        |
| Wireless            | volumeName:            |             |             |                |             |            |        |
| Parental Control    |                        |             |             |                |             |            |        |
| Home Networking     |                        |             |             |                |             |            |        |
| Print Server        |                        |             |             |                |             |            |        |
| DLNA                |                        |             |             | Save/Apply     |             |            |        |
| Storage Service     |                        |             |             |                |             |            |        |
| Storage Device Info |                        |             |             |                |             |            |        |
| User Accounts       |                        |             |             |                |             |            |        |

After filling in the respective fields, click the **Save/Apply** button.

To remove an account, tick the box and Click the **Remove** button.

| 5                                                 | Storage UserAccount Configuration |                      |  |  |  |  |
|---------------------------------------------------|-----------------------------------|----------------------|--|--|--|--|
| Choose Add, or Remove to configure User Accounts. |                                   |                      |  |  |  |  |
|                                                   | Username                          | rname HomeDir Remove |  |  |  |  |
|                                                   | Test                              | Office/Test          |  |  |  |  |
|                                                   | Add Remove                        |                      |  |  |  |  |

# **Chapter 6 Advanced Setup**

You can reach this page by clicking on the following icon located at the top of the screen.

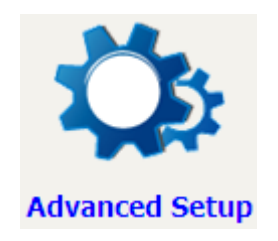

## 6.1 Security

For detailed descriptions, with examples, please consult Appendix A - Firewall.

### 6.1.1 IP Filtering

This screen sets filter rules that limit IP traffic (Outgoing/Incoming). Multiple filter rules can be set and each applies at least one limiting condition. For individual IP packets to pass the filter all conditions must be fulfilled.

**NOTE:** This function is not available when in bridge mode. Instead, MAC Filtering performs a similar function.

### **OUTGOING IP FILTER**

By default, all outgoing IP traffic is allowed, but IP traffic can be blocked with filters.

| COMT                                                  | REND                                                                     | Device Info                                                              | Basic Setup                           | Advanced Setup               | Voice                     | Diagnostics                  | Management | Logout |
|-------------------------------------------------------|--------------------------------------------------------------------------|--------------------------------------------------------------------------|---------------------------------------|------------------------------|---------------------------|------------------------------|------------|--------|
| English                                               | Outgoing IP Filtering<br>When the firewall is en<br>Choose Add or Remove | <b>g Setup</b><br>abled on a WAN or LAN ii<br>e to configure outgoing IP | nterface, all outgoing IP<br>filters. | traffic is allowed. However, | some IP traffic can be BL | OCKED by setting up filters. |            |        |
| IP Filtering<br>Outgoing<br>Incoming<br>MAC Filtering |                                                                          | Filter Name I                                                            | P Version Protocol                    | SrcIP/ PrefixLength Sa       | cPort DstIP/ PrefixL      | ength DstPort Remove         | ]          |        |

To add a filter (to block some outgoing IP traffic), click the **Add** button. On the following screen, enter your filter criteria and then click **Save/Apply**.

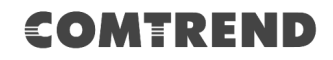

| COMT                                                                                               |                                                                                                    | Info Basic Setup                                                                   | Advanced Setup                                                           | Diagnostics                           | Management                   | Logout         |
|----------------------------------------------------------------------------------------------------|----------------------------------------------------------------------------------------------------|------------------------------------------------------------------------------------|--------------------------------------------------------------------------|---------------------------------------|------------------------------|----------------|
| English   Security IP Filtering Outgoing Incoming MAC Filtering Quality of Service Routing DNS DSL | Add IP Filter Outgoing<br>The screen allows you to create a filt<br>in this filter rule must be satisfied for<br>Filter Name:<br>IP Version:<br>Protocol:<br>Source IP address[/prefix length]:<br>Source Port (port or port:port):<br>Destination IP address[/prefix length<br>Destination Port (port or port:port): | er rule to identify IP traffic by sp<br>the rule to take effect. Click 'Sa<br>IPv4 | ecifying a new filter name ar<br>ve/Apply' to save and activat<br>▼<br>▼ | id at least one condition the filter. | on below. All of the specifi | ied conditions |
| DNS Proxy<br>Interface Grouping                                                                    |                                                                                                    |                                                                                    | Save/Apply                                                               |                                       |                              |                |

Consult the table below for field descriptions.

| Field                                | Description                             |
|--------------------------------------|-----------------------------------------|
| Filter Name                          | The filter rule label.                  |
| IP Version                           | Select from the drop down menu.         |
| Protocol                             | TCP, TCP/UDP, UDP, or ICMP.             |
| Source IP address                    | Enter source IP address.                |
| Source Port (port or port:port)      | Enter source port number or range.      |
| Destination IP address               | Enter destination IP address.           |
| Destination Port (port or port:port) | Enter destination port number or range. |

### **INCOMING IP FILTER**

By default, all incoming IP traffic is blocked, but IP traffic can be allowed with filters.

| COM                                   | REND                    | M                         |                            | Q5                            | Consultant of the second | Ś                            |            | <b>~</b> |
|---------------------------------------|-------------------------|---------------------------|----------------------------|-------------------------------|--------------------------|------------------------------|------------|----------|
|                                       |                         | Device Info               | Basic Setup                | Advanced Setup                | Voice                    | Diagnostics                  | Management | Logout   |
| English                               | Incoming IP Filtering 5 | ietup                     | rface all incoming IP trai | fic is BLOCKED. However, core | ia IR traffic can be ACC | CEPTED by catting up filters |            |          |
| Security<br>IP Filtering              | Choose Add or Remove to | configure incoming IP fil | ters.                      | Inc is beoekeb. However, son  | le ir daine can be Acc   | center by second up meas     |            |          |
| Outgoing<br>Incoming<br>MAC Filtering | L                       | Filter Name Interfac      | es IP Version Proto        | Add Remove                    | SrcPort DstIP/ Pr        | efixLength DstPort R         | emove      |          |

To add a filter (to allow incoming IP traffic), click the **Add** button.

On the following screen, enter your filter criteria and then click **Save/Apply**.

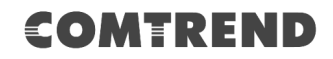

| COMT                                                                                                    |                                                                                                    | e Info Basic Setu                                                              | p Advanced Setup                                                   | Diagnostics                          | Management                  | Logout       |
|----------------------------------------------------------------------------------------------------|----------------------------------------------------------------------------------------------------|--------------------------------------------------------------------------------|--------------------------------------------------------------------|--------------------------------------|-----------------------------|--------------|
| English 🔻                                                                                                 | Add IP Filter Outgoing                                                                                                    |                                                                                |                                                                    |                                      |                             |              |
| Security<br>IP Filtering<br>Outgoing<br>Incoming<br>MAC Filtering<br>Quality of Service<br>Routing<br>DNS | The screen allows you to create a filt<br>in this filter rule must be satisfied for<br>Filter Name:<br>IP Version:<br>Protocol:<br>Source IP address[/prefix length]:<br>Source Port (port or port:port):<br>Destination IP address[/prefix length]<br>Destination Port (port or port:port): | er rule to identify IP traffic by<br>the rule to take effect. Click 'S<br>IPv4 | pecifying a new filter name and<br>wve/Apply' to save and activate | l at least one condition the filter. | below. All of the specified | I conditions |
| DNS Proxy                                                                                                 | WAN Interfaces (Configured in R                                                                                                    | outing mode and with firev                                                     | all enabled) and LAN Inter                                         | aces                                 |                             |              |
| Interface Grouping                                                                                        |                                                                                                    | cs displayed below to apply th                                                 | sture.                                                             |                                      |                             |              |
| IP Tunnel                                                                                                 | Select All 🖉 br0/br0                                                                                                    |                                                                                |                                                                    |                                      |                             |              |
| IPSec<br>Certificate                                                                                      |                                                                                                    |                                                                                | Save/Apply                                                         |                                      |                             |              |

Consult the table below for field descriptions.

| Field                                | Description                             |
|--------------------------------------|-----------------------------------------|
| Filter Name                          | The filter rule label.                  |
| IP Version                           | Select from the drop down menu.         |
| Protocol                             | TCP, TCP/UDP, UDP, or ICMP.             |
| Source IP address                    | Enter source IP address.                |
| Source Port (port or port:port)      | Enter source port number or range.      |
| Destination IP address               | Enter destination IP address.           |
| Destination Port (port or port:port) | Enter destination port number or range. |

At the bottom of this screen, select the WAN and LAN Interfaces to which the filter rule will apply. You may select all or just a subset. WAN interfaces in bridge mode or without firewall enabled are not available.

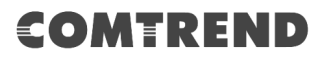

### 6.1.2 MAC Filtering

**NOTE:** This option is only available in bridge mode. Other modes use IP Filtering to perform a similar function.

Each network device has a unique 48-bit MAC address. This can be used to filter (block or forward) packets based on the originating device. MAC filtering policy and rules for the VR-3063 can be set according to the following procedure.

| COMT                                                    | REND       Image: Device Info       Image: Basic Setup       Image: Basic Setup |
|---------------------------------------------------------|----------------------------------------------------------------------------------------------------|
| English<br>Security<br>IP Filtering<br>MAC Filtering    | MAC Filtering Setup<br>MAC Filtering is only effective on WAN services configured in Bridge mode. FORWARDED means that all MAC layer frames will be FORWARDED except those matching with any of<br>the specified rules in the following table. BLOCKED means that all MAC layer frames will be BLOCKED except those matching with any of the specified rules in the following table.<br>MAC Filtering Policy For Each Interface:<br>WARNING: Changing from one policy to another of an interface will cause all defined rules for that interface to be REMOVED AUTOMATICALLY! You will need to<br>create new rules for the new policy.                                                                                                    |
| Quality of Service<br>Routing<br>DNS<br>DSL             | Interface     Policy     Change       atm0.1     FORWARD     Image                                                                                                    |
| Interface Grouping<br>IP Tunnel<br>IPSec<br>Certificate | Choose Add or Remove to configure MAC filtering rules. Interface Protocol Destination MAC Source MAC Frame Direction Remove Add Remove                                                                                                    |

MAC Filtering is only effective on WAN services configured in Bridge mode. FORWARDED means that all MAC layer frames will be FORWARDED except those matching with any of the specified rules in the following table. BLOCKED means that all MAC layer frames will be BLOCKED except those matching with any of the specified rules in the following table.

### MAC Filtering Policy For Each Interface:

WARNING: Changing from one policy to another of an interface will cause all defined rules for that interface to be REMOVED AUTOMATICALLY! You will need to create new rules for the new policy.

Choose **Add** or **Remove** to configure MAC filtering rules. The following screen will appear when you click **Add**. Create a filter to identify the MAC layer frames by specifying at least one condition below. If multiple conditions are specified, all of them must be met.

| COMT               | REND                                                   | Device Info             | Basic Setup                | Advanced Setup                   | Diagnostics                | Management                    | Logout           |
|--------------------|--------------------------------------------------------|-------------------------|----------------------------|----------------------------------|----------------------------|-------------------------------|------------------|
| English 🔻          | MAC Filtering Setup                                    |                         |                            |                                  |                            |                               |                  |
| Security           | Create a filter to identify th<br>activate the filter. | ne MAC layer frames by  | specifying at least one co | ondition below. If multiple cond | tions are specified, all o | f them take effect. Click 'Ap | ply' to save and |
| IP Filtering       | Protocol Type:                                         |                         | •                          |                                  |                            |                               |                  |
| MAC Filtering      | Destination MAC Address:                               |                         |                            |                                  |                            |                               |                  |
| Routing            | Source MAC Address:                                    |                         |                            |                                  |                            |                               |                  |
| DNS                | Frame Direction:                                       | LAN<=                   | >WAN ▼                     |                                  |                            |                               |                  |
| DSL                | WAN Interfaces (Configure                              | ed in Bridge mode only) |                            |                                  |                            |                               |                  |
| DNS Proxy          | br 0 0 35/atm01                                        | •                       |                            |                                  |                            |                               |                  |
| Interface Grouping | <u>bi_b_b_</u> coldand.1                               |                         |                            |                                  |                            |                               |                  |
| IP Tunnel          |                                                        |                         |                            | Save/Apply                       |                            |                               |                  |
| Certificate        |                                                        |                         |                            |                                  |                            |                               |                  |

Click **Save/Apply** to save and activate the filter rule.

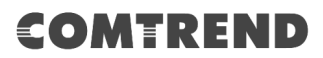

Consult the table below for detailed field descriptions.

| Field                   | Description                                         |
|-------------------------|-----------------------------------------------------|
| Protocol Type           | PPPoE, IPv4, IPv6, AppleTalk, IPX, NetBEUI, IGMP    |
| Destination MAC Address | Defines the destination MAC address                 |
| Source MAC Address      | Defines the source MAC address                      |
| Frame Direction         | Select the incoming/outgoing packet interface       |
| WAN Interfaces          | Applies the filter to the selected bridge interface |

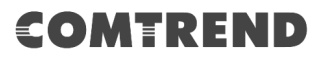

## 6.2 Quality of Service (QoS)

**NOTE**: QoS must be enabled in at least one PVC to display this option. (See Appendix F - Connection Setup for detailed PVC setup instructions).

To Enable QoS tick the checkbox  $\ensuremath{\boxtimes}$  and select a Default DSCP Mark.

Click **Save/Apply** to activate QoS.

| COMT                                                                                      |                                                                                                    | ice Info                                                                                                    | Advanced Setup                                                   | Diagnostics           | Management                  | Logout      |
|-------------------------------------------------------------------------------------------|----------------------------------------------------------------------------------------------------|----------------------------------------------------------------------------------------------------|------------------------------------------------------------------|-----------------------|-----------------------------|-------------|
| English<br>Security<br>Quality of Service<br>QoS Queue<br>QoS Classification              | Qo5 Queue Managemen<br>If Enable Qo5 checkbox is sel<br>particular classifier. Click 'App<br>Note: If Enable Qos checkl | t Configuration<br>ected, choose a default differentiat<br>ly/Save' button to save it.<br>box is not selected, all QoS will | ed services code point mark to<br>I be disabled for all interfac | automatically mark in | coming traffic without refe | erence to a |
| QoS Port Shaping<br>Routing<br>DNS<br>DSL<br>DNS Proxy<br>Interface Grouping<br>IP Tunnel | Note: The default DSCP m                                                                                                | ark is used to mark all egress p<br>lo Change(-1) •                                                                         | Save/Apply                                                       | ny classification rul | es.                         |             |

### QoS and DSCP Mark are defined as follows:

Quality of Service (QoS): This provides different priority to different users or data flows, or guarantees a certain level of performance to a data flow in accordance with requests from Queue Prioritization.

Default Differentiated Services Code Point (DSCP) Mark: This specifies the per hop behavior for a given flow of packets in the Internet Protocol (IP) header that do not match any other QoS rule.

### 6.2.1 QoS Queue

### 6.2.1.1 QoS Queue Configuration

Configure queues with different priorities to be used for QoS setup.

In ATM mode, a maximum of 16 queues can be configured. In PTM mode, a maximum of 8 queues can be configured. For each Ethernet interface, a maximum of 8 queues can be configured.

For each Ethernet WAN interface, a maximum of 8 queues can be configured.

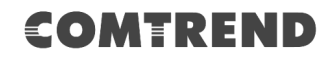

Logout

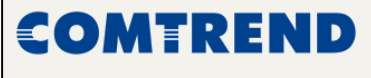

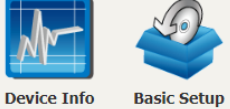

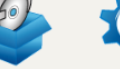

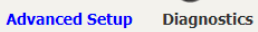

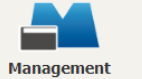

English 🔻 Security

Quality of Service

QoS Queue Setup In ATM mode, maximum 16 queues can be configured. In PTM mode, maximum 8 queues can be configured. For each Ethernet interface, maximum 8 queues can be configured. To add a queue, click the Add button. To remove queues, check their remove-checkboxes, then click the Remove button. The Enable button will scan through every queue in the table. Queues with enable-checkbox checked will be enabled. Queues with enable-checkbox un-checkde will be disabled. The enable-checkbox us shows status of the queue after page reload.

| QoS Queue                       | Note: Ethe       | rnet LA | N queue cor | nfigura | ition only takes eff | ect when a | ll the queu | es of the interf | ace have been | configured. | age reioda |        |
|---------------------------------|------------------|---------|-------------|---------|----------------------|------------|-------------|------------------|---------------|-------------|------------|--------|
| Wlan Queue                      | Name             | Key     | Interface   | Qid     | Prec/Alg/Wght        | DSL        | PTM         | Shaping          | Min Bit       | Burst       | Enable     | Remove |
| QoS Classification              |                  |         |             | •       |                      | Latency    | Priority    | Rate(bps)        | Rate(bps)     | Size(bytes) |            |        |
| Routing                         | LAIN Q8          | 1       | etni        | •       | 1/5P                 |            |             |                  |               |             | •          |        |
| DNS                             | LAN Q7           | 2       | eth1        | 7       | 2/SP                 |            |             |                  |               |             | •          |        |
| DNS Proxy                       | LAN Q6           | 3       | eth1        | 6       | 3/SP                 |            |             |                  |               |             | •          |        |
| Interface Grouping<br>IP Tunnel | LAN Q5           | 4       | eth1        | 5       | 4/SP                 |            |             |                  |               |             |            |        |
| IPSec                           | LAN Q4           | 5       | eth1        | 4       | 5/SP                 |            |             |                  |               |             |            |        |
| Certificate<br>Power Management | LAN Q3           | 6       | eth1        | 3       | 6/SP                 |            |             |                  |               |             |            |        |
| Multicast                       | LAN Q2           | 7       | eth1        | 2       | 7/SP                 |            |             |                  |               |             |            |        |
| Wireless                        | LAN Q1           | 8       | eth1        | 1       | 8/SP                 |            |             |                  |               |             |            |        |
|                                 | LAN Q8           | 9       | eth2        | 8       | 1/SP                 |            |             |                  |               |             |            |        |
|                                 | LAN Q7           | 10      | eth2        | 7       | 2/5P                 |            |             |                  |               |             |            |        |
|                                 | LAN Q6           | 11      | eth2        | 6       | 3/SP                 |            |             |                  |               |             |            |        |
|                                 | LAN Q5           | 12      | eth2        | 5       | 4/SP                 |            |             |                  |               |             |            |        |
|                                 | LAN Q4           | 13      | eth2        | 4       | 5/SP                 |            |             |                  |               |             | •          |        |
|                                 | LAN Q3           | 14      | eth2        | 3       | 6/SP                 |            |             |                  |               |             |            |        |
|                                 | LAN Q2           | 15      | eth2        | 2       | 7/SP                 |            |             |                  |               |             |            |        |
|                                 | LAN Q1           | 16      | eth2        | 1       | 8/SP                 |            |             |                  |               |             |            |        |
|                                 | LAN Q8           | 17      | eth3        | 8       | 1/SP                 |            |             |                  |               |             |            |        |
|                                 | LAN Q7           | 18      | eth3        | 7       | 2/SP                 |            |             |                  |               |             | •          |        |
|                                 | LAN Q6           | 19      | eth3        | 6       | 3/5P                 |            |             |                  |               |             |            |        |
|                                 | LAN Q5           | 20      | eth3        | 5       | 4/SP                 |            |             |                  |               |             | •          |        |
|                                 | LAN Q4           | 21      | eth3        | 4       | 5/SP                 |            |             |                  |               |             | •          |        |
|                                 | LAN Q3           | 22      | eth3        | 3       | 6/SP                 |            |             |                  |               |             |            |        |
|                                 | LAN Q2           | 23      | eth3        | 2       | 7/SP                 |            |             |                  |               |             |            |        |
|                                 | LAN Q1           | 24      | eth3        | 1       | 8/SP                 |            |             |                  |               |             |            |        |
|                                 | LAN Q8           | 25      | eth4        | 8       | 1/SP                 |            |             |                  |               |             |            |        |
|                                 | LAN Q7           | 26      | eth4        | 7       | 2/5P                 |            |             |                  |               |             |            |        |
|                                 | LAN Q6           | 27      | eth4        | 6       | 3/SP                 |            |             |                  |               |             | •          |        |
|                                 | LAN Q5           | 28      | eth4        | 5       | 4/SP                 |            |             |                  |               |             |            |        |
|                                 | LAN Q4           | 29      | eth4        | 4       | 5/SP                 |            |             |                  |               |             |            |        |
|                                 | LAN Q3           | 30      | eth4        | 3       | 6/SP                 |            |             |                  |               |             |            |        |
|                                 | LAN Q2           | 31      | eth4        | 2       | 7/SP                 |            |             |                  |               |             |            |        |
|                                 | LAN Q1           | 32      | eth4        | 1       | 8/SP                 |            |             |                  |               |             |            |        |
|                                 | Default<br>Queue | 97      | atm0        | 1       | 8/WRR/1              | Path0      |             |                  |               |             | •          |        |
|                                 | Add Er           | able    | Remove      |         |                      |            |             |                  |               |             |            |        |

To remove queues, check their remove-checkboxes (for user created queues), then click the **Remove** button.

The Enable button will scan through every queue in the table. Queues with the enable-checkbox checked will be enabled. Queues with the enable-checkbox un-checked will be disabled.

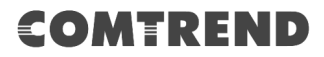

The enable-checkbox also shows status of the queue after page reload. Note that if WMM function is disabled in the Wireless Page, queues related to wireless will not take effect. This function follows the Differentiated Services rule of IP QoS.

Enable and assign an interface and precedence on the next screen. Click **Save/Apply** on this screen to activate it.

To add a queue, click the **Add** button to display the following screen.

| COMT                                   | REND                                      | Device Info             | Basic Setup             | Advanced Setup           | Diagnostics | Management | Logout |
|----------------------------------------|-------------------------------------------|-------------------------|-------------------------|--------------------------|-------------|------------|--------|
| English •                              | QoS Queue Setup<br>This screen allows you | ı to configure a QoS qı | ueue and add it to a se | lected layer2 interface. |             |            |        |
| Security                               | Name:                                     |                         |                         |                          |             |            |        |
| Quality of Service                     | Enable:                                   | Enab                    | le 🔻                    |                          |             |            |        |
| Queue Configuration<br>Wlan Queue      | Interface:                                |                         | T                       |                          |             |            |        |
| QoS Classification<br>QoS Port Shaping |                                           |                         |                         | Save/Apply               |             |            |        |

Name: Identifier for this Queue entry.

Enable: Enable/Disable the Queue entry.

**Interface:** Assign the entry to a specific network interface (QoS enabled).

After selecting an Interface the following will be displayed.

| COMT                                                                                                    |                                                                                                    | ce Info                                                                                                    | Advanced Setup                                                           | Diagnostics | Management | Logout |
|----------------------------------------------------------------------------------------------------|----------------------------------------------------------------------------------------------------|----------------------------------------------------------------------------------------------------|--------------------------------------------------------------------------|-------------|------------|--------|
| English 🔻                                                                                                    | QoS Queue Setup<br>This screen allows you to config                                                                                                    | igure a QoS queue and add it to a s                                                                                                    | elected layer2 interface.                                                |             |            |        |
| Security<br>Quality of Service<br>QoS Queue<br>Queue Configuration<br>Wlan Queue<br>QoS Classification<br>QoS Port Shaping<br>Routing<br>DNS<br>DSL<br>DNS Proxy | Name:<br>Enable:<br>Interface:<br>Queue Precedence<br>- The precedence list shows the<br>- Note that precedence level with<br>- precedence level with WRR/W<br>in precedence level with WRR/W<br>Scheduler Algorithm<br>Weighted Round Robin<br>Weighted Fair Queuing | Enable<br>atm0<br>(lowe<br>e scheduler algorithm configured at<br>th SP scheduler may have only one<br>VFQ scheduler may have multiple q | er value, higher priority)<br>each precedence level,<br>queue,<br>ueues, |             |            |        |
| Interface Grouping<br>IP Tunnel<br>IPSec                                                                                                    | Queue Weight:<br>DSL Latency:                                                                                                    | 1 [1-63]<br>Path0 V                                                                                                    |                                                                          |             |            |        |
| Certificate                                                                                                    |                                                                                                    |                                                                                                    | Save/Apply                                                               |             |            |        |

The precedence list shows the scheduler algorithm for each precedence level. Queues of equal precedence will be scheduled based on the algorithm. Queues of unequal precedence will be scheduled based on SP.

Click Save/Apply to apply and save the settings.

Scheduler Algorithm: Choose a method for QoS Queue Scheduling.Queue Weight: Represents the priority quantity allocated to this Queue.DSL Latency: The DSL latency set for this queue.

### 6.2.1.2 Wlan Queue

Displays the list of available wireless queues for WMM and wireless data transmit priority.

| COMTR                         | END                   | Devi     | ce Info        | Ba      | sic Setup A         | dvanced         | Setup         | Diagnostics | Management | Logout |
|-------------------------------|-----------------------|----------|----------------|---------|---------------------|-----------------|---------------|-------------|------------|--------|
| English 🔻                     | QoS Wlan Queue Set    | tup      |                |         |                     |                 |               |             |            |        |
| Security                      | Note: If WMM function | is disab | led in Wireles | s Page, | queues related to v | vireless will r | not take effe | ts.         |            |        |
| Quality of Service            | Name                  | Rey      | Interface      | Qiu     | Prec/Aig/wgiit      | CildDie         |               |             |            |        |
| Queue Configuration           | WMM Voice Priority    | 33       | wian0_0        | 8       | 1/5P                | Enabled         |               |             |            |        |
| Wlan Queue                    | WMM Voice Priority    | 34       | wlan0_0        | 7       | 2/SP                | Enabled         |               |             |            |        |
| QoS Classification            | WMM Video Priority    | 35       | wlan0_0        | 6       | 3/SP                | Enabled         |               |             |            |        |
| QoS Port Shaping              | WMM Video Priority    | 36       | wlan0_0        | 5       | 4/SP                | Enabled         |               |             |            |        |
| Routing                       | WMM Best Effort       | 37       | wlan0_0        | 4       | 5/SP                | Enabled         |               |             |            |        |
| DNS                           | WMM Background        | 38       | wlan0_0        | 3       | 6/SP                | Enabled         |               |             |            |        |
| DNS Proxy                     | WMM Background        | 39       | wlan0_0        | 2       | 7/SP                | Enabled         |               |             |            |        |
| Interface Grouping            | WMM Best Effort       | 40       | wlan0_0        | 1       | 8/SP                | Enabled         |               |             |            |        |
| IP Tunnel                     | WMM Voice Priority    | 65       | wlan1_0        | 8       | 1/SP                | Enabled         |               |             |            |        |
| IPSec                         | White Voice Priority  | 65       | when 1 . 0     | 7       | 2/50                | Cashlad         |               |             |            |        |
| Certificate                   | WIMM VOICE PRIORICY   | 00       | Wian1_0        |         | 2/5P                | Enabled         |               |             |            |        |
| Power Management<br>Multicast | WMM Video Priority    | 67       | wlan1_0        | 6       | 3/SP                | Enabled         |               |             |            |        |
| Wireless                      | WMM Video Priority    | 68       | wlan1_0        | 5       | 4/SP                | Enabled         |               |             |            |        |
|                               | WMM Best Effort       | 69       | wlan1_0        | 4       | 5/SP                | Enabled         |               |             |            |        |
|                               | WMM Background        | 70       | wlan1_0        | 3       | 6/SP                | Enabled         |               |             |            |        |
|                               | WMM Background        | 71       | wlan1_0        | 2       | 7/SP                | Enabled         |               |             |            |        |
|                               | WMM Best Effort       | 72       | wlan1_0        | 1       | 8/SP                | Enabled         |               |             |            |        |

## 6.2.2 QoS Classification

The network traffic classes are listed in the following table.

| COMT                                            | R                                                                                                    | F    |       | D     |       | Device  | Info    | Basic Set              | tup Adv                | ance  | d Setu  | p D     | Diagno | <b>S</b><br>stics | Ma    | nager        | ment           | Lo         | <b>g</b> out |      |
|-------------------------------------------------|----------------------------------------------------------------------------------------------------|------|-------|-------|-------|---------|---------|------------------------|------------------------|-------|---------|---------|--------|-------------------|-------|--------------|----------------|------------|--------------|------|
| English   Security Quality of Service OoS Queue | QoS Classification Setup maximum 32 rules can be configured.<br>To add a rule, click the Add button.<br>To remove rules, check their remove-checkboxes, then click the Remove button.<br>The Enable button will scan through every rule in the table. Rules with enable-checkbox un-checked will be disabled.<br>The enable-checkbox also shows status of the rule after page reload.<br>If you classle WMM function in Wreles Rape, classificator ented to wireless will not take effects |      |       |       |       |         |         |                        |                        |       |         |         |        |                   |       |              |                |            |              |      |
| Queue Configuration                             |                                                                                                    |      |       |       |       |         |         | CLASSIFIC              | ATION CRITER           | A     |         |         |        |                   | CL    | ASSIFIC      | ATION F        | ESULTS     |              |      |
| Wlan Queue                                      | C                                                                                                    | lass | Order | Class | Ether | SrcMAC/ | DstMAC/ | SrcIP/<br>PrefixLength | DstIP/<br>PrefixLength | Proto | SrcPort | DstPort | DSCP   | 802.1P            | Queue | DSCP<br>Mark | 802.1P<br>Mark | Rate       | Enable Ren   | nove |
| QoS Classification<br>QoS Port Shaping          |                                                                                                    | ame  |       | and   | TANG  | Plask   | Piosk   | FrenkLeligti           | Add                    | Enab  | le Ren  | iove    | CHECK  | Gneck             | ney   | PIOT         | inark.         | Leunickobs |              |      |

Click **Add** to configure a network traffic class rule and **Enable** to activate it. To delete an entry from the list, click **Remove**.

This screen creates a traffic class rule to classify the upstream traffic, assign queuing priority and optionally overwrite the IP header DSCP byte. A rule consists of a class name and at least one logical condition. All the conditions specified in the rule must be satisfied for it to take effect.

| Add Network Traffic Class Rule                                                                                                    |                                                                                                    |
|----------------------------------------------------------------------------------------------------|----------------------------------------------------------------------------------------------------|
| This screen creates a traffic class rule to classify the ingress traffic into a priority<br>Click 'Apply/Save' to save and activate the rule.                                                                                                    | queue and optionally mark the DSCP or Ethernet priority of the packet.                                                                                                    |
| Traffic Class Name:                                                                                                    |                                                                                                    |
| Rule Order:                                                                                                    | Last 🔻                                                                                                    |
| Rule Status:                                                                                                    | Enable 🔻                                                                                                    |
| Specify Classification Criteria (A blank criterion indicates it is not used for cla                                                                                                    | assification.)                                                                                                    |
| Ingress Interface:                                                                                                    | LAN 👻                                                                                                    |
| Ether Type:                                                                                                    | •                                                                                                    |
| Source MAC Address:                                                                                                    |                                                                                                    |
| Source MAC Mask:                                                                                                    |                                                                                                    |
| Destination MAC Address:                                                                                                    |                                                                                                    |
| Destination MAC Mask:                                                                                                    |                                                                                                    |
| Specify Classification Results (A blank value indicates no operation.)                                                                                                    |                                                                                                    |
| Specify Egress Interface (Required):                                                                                                    | <b></b>                                                                                                    |
| Specify Egress Queue (Required):                                                                                                    | <b>~</b>                                                                                                    |
| <ul> <li>Packets classified into a queue that exit through an interface for which the que<br/>is not specified to exist, will instead egress to the default queue on the interface.</li> </ul>                                                                                                    | ue                                                                                                    |
| Mark Differentiated Service Code Point (DSCP):                                                                                                    |                                                                                                    |
| Mark 802.1p priority:                                                                                                    | <b>•</b>                                                                                                    |
| <ul> <li>Class non-vlan packets egress to a non-vlan interface will be tagged with VID</li> <li>Class vlan packets egress to a non-vlan interface will have the packet p-bits re</li> <li>Class non-vlan packets egress to a vlan interface will be tagged with the interface</li> <li>Class vlan packets egress to a vlan interface will be additionally tagged with the</li> </ul> | o and the class rule p-bits.<br>-marked by the class rule p-bits. No additional vlan tag is added.<br>sce VID and the class rule p-bits.<br>a packet VID, and the class rule p-bits. |
| Set Rate Limit:                                                                                                    | [Kbits/s]                                                                                                    |
|                                                                                                    | Apply/Save                                                                                                    |

Click **Apply/Save** to save and activate the rule.

| Field                                     | Description                                                                                                    |
|-------------------------------------------|----------------------------------------------------------------------------------------------------|
| Traffic Class Name                        | Enter a name for the traffic class.                                                                                                    |
| Rule Order                                | Last is the only option.                                                                                                    |
| Rule Status                               | Disable or enable the rule.                                                                                                    |
| <b>Classification Criteria</b>            |                                                                                                    |
| Ingress Interface                         | Select an interface: (i.e. LAN, WAN, local, ETH1, ETH2, ETH3, wl0)                                                                                                    |
| Ether Type                                | Set the Ethernet type (e.g. IP, ARP, IPv6).                                                                                                    |
| Source MAC Address                        | A packet belongs to SET-1, if a binary-AND of its source MAC address with the Source MAC Mask is equal to the binary-AND of the Source MAC Mask and this field.                                                                                                    |
| Source MAC Mask                           | This is the mask used to decide how many bits are checked in Source MAC Address.                                                                                                    |
| Destination MAC<br>Address                | A packet belongs to SET-1 then the result that the<br>Destination MAC Address of its header binary-AND to the<br>Destination MAC Mask must equal to the result that this<br>field binary-AND to the Destination MAC Mask.                                                                                                    |
| Destination MAC Mask                      | This is the mask used to decide how many bits are checked in the Destination MAC Address.                                                                                                    |
| <b>Classification Results</b>             |                                                                                                    |
| Specify Egress<br>Interface               | Choose the egress interface from the available list.                                                                                                    |
| Specify Egress Queue                      | Choose the egress queue from the list of available for the specified egress interface.                                                                                                    |
| Mark Differentiated<br>Service Code Point | The selected Code Point gives the corresponding priority to packets that satisfy the rule.                                                                                                    |
| Mark 802.1p Priority                      | Select between 0-7.<br>- Class non-vlan packets egress to a non-vlan interface will<br>be tagged with VID 0 and the class rule p-bits.<br>- Class vlan packets egress to a non-vlan interface will<br>have the packet p-bits re-marked by the class rule p-bits.<br>No additional vlan tag is added.<br>- Class non-vlan packets egress to a vlan interface will be<br>tagged with the interface VID and the class rule p-bits.<br>- Class vlan packets egress to a vlan interface will be<br>tagged with the interface VID and the class rule p-bits.<br>- Class vlan packets egress to a vlan interface will be<br>additionally tagged with the packet VID, and the class rule<br>p-bits. |
| Set Rate Limit                            | The data transmission rate limit in kbps.                                                                                                    |

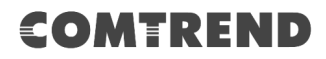

### 6.2.3 QoS Port Shaping

QoS port shaping supports traffic shaping of the Ethernet interface. Input the shaping rate and burst size to enforce QoS rule on each interface. If "Shaping Rate" is set to "-1", it means no shaping and "Burst Size" will be ignored.

| COMTI               | REN                             | D                        | Device Info                                                  | Basic Setup                               | Advanced Setup  | Diagnostics | Management | Logout |
|---------------------|---------------------------------|--------------------------|--------------------------------------------------------------|-------------------------------------------|-----------------|-------------|------------|--------|
| English •           | QoS Port Sh                     | aping S                  | etup                                                         |                                           |                 |             |            |        |
| Security            | QoS port shap<br>If `Shaping Ra | oing supp<br>ite' is set | oorts traffic shaping of Ethe<br>to `-1', it means no shapin | ernet interface.<br>Ig and 'Burst Size' w | ill be ignored. |             |            |        |
| Quality of Service  |                                 |                          |                                                              |                                           | _               |             |            |        |
| QoS Queue           | Interface                       | Туре                     | Shaping Rate (Kbps)                                          | Burst Size (byte                          | es)             |             |            |        |
| Queue Configuration | ETH1                            | LAN                      | -1                                                           | 0                                         |                 |             |            |        |
| Wlan Queue          |                                 |                          |                                                              |                                           |                 |             |            |        |
| QoS Classification  | ETH2                            | LAN                      | -1                                                           | 0                                         |                 |             |            |        |
| QoS Port Shaping    | ETH3                            | LAN                      | -1                                                           | 0                                         |                 |             |            |        |
| DNS                 | ETH4                            | LAN                      | -1                                                           | 0                                         |                 |             |            |        |
| DSL                 |                                 |                          |                                                              |                                           |                 |             |            |        |
| DNS Proxy           | Save/Apply                      |                          |                                                              |                                           |                 |             |            |        |

Click **Save/Apply** to apply and save the settings.

# 6.3 Routing

The following routing functions are accessed from this menu: **Default Gateway, Static Route, Policy Routing** and **RIP**.

**NOTE:** In bridge mode, the **RIP** menu option is hidden while the other menu options are shown but ineffective.

### 6.3.1 Default Gateway

The default gateway interface list can have multiple WAN interfaces served as system default gateways but only one will be used according to the priority with the first being the highest and the last one the lowest priority if the WAN interface is connected. Priority order can be changed by removing all and adding them back in again.

| COMT                            | REND                                                            |                                                     | Racic Setup                                       |                                                               | <b>S</b>                                         | Management                                               |                                    |
|---------------------------------|-----------------------------------------------------------------|-----------------------------------------------------|---------------------------------------------------|---------------------------------------------------------------|--------------------------------------------------|----------------------------------------------------------|------------------------------------|
|                                 |                                                                 | Device Into                                         | busic Setup                                       | Advanced Setup                                                | Diagnostics                                      | Hanagement                                               | Logout                             |
| English <b>v</b>                | Routing Default Gatewa                                          | ау                                                  |                                                   |                                                               |                                                  |                                                          |                                    |
| Security<br>Quality of Service  | Default gateway interface list<br>being the highest and the las | t can have multiple WA<br>It one the lowest priorit | N interfaces served as<br>ty if the WAN interface | system default gateways but<br>is connected. Priority order ( | t only one will be used<br>can be changed by rer | l according to the priority<br>noving all and adding the | with the first<br>m back in again. |
| Routing<br>Default Gateway      | Selected Default Gateway<br>Interfaces                          | 1                                                   | Available Route<br>Interfaces                     | d WAN                                                         |                                                  |                                                          |                                    |
| Static Route<br>Policy Routing  |                                                                 |                                                     |                                                   | *                                                             |                                                  |                                                          |                                    |
| DNS                             |                                                                 | ->                                                  |                                                   |                                                               |                                                  |                                                          |                                    |
| DNS Proxy                       |                                                                 | <-                                                  |                                                   |                                                               |                                                  |                                                          |                                    |
| Interface Grouping<br>IP Tunnel | -                                                               |                                                     |                                                   | -                                                             |                                                  |                                                          |                                    |
| IPSec<br>Certificate            | WAN Interface selected NO                                       | O CONFIGURED                                        | INTERFACE <b>•</b>                                |                                                               |                                                  |                                                          |                                    |
| Power Management                |                                                                 |                                                     |                                                   | Save/Apply                                                    |                                                  |                                                          |                                    |

Click **Save/Apply** to apply and save the settings.

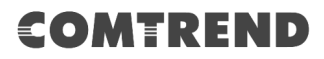

### 6.3.2 Static Route

This option allows for the configuration of static routes by destination IP. Click **Add** to create a static route or click **Remove** to delete a static route.

| COMT                                                                                                    | REND Device Info                                                                                                    | Basic Setup            | Advanced Setup                | Diagnostics             | Management                  | Logout    |
|----------------------------------------------------------------------------------------------------|----------------------------------------------------------------------------------------------------|------------------------|-------------------------------|-------------------------|-----------------------------|-----------|
| English •                                                                                                    | Routing Static Route Add<br>Enter the destination network address, subnet m                                                                             | ask, gateway AND/OR av | vailable WAN interface then ( | click "Apply/Save" to a | add the entry to the routir | ng table. |
| Security<br>Quality of Service<br>Routing<br>Default Gateway<br>Static Route<br>Policy Routing<br>RIP<br>DNS | IP Version:<br>Destination IP address/prefix length:<br>Interface:<br>Gateway IP Address:<br>(optional: metric number should be greater than<br>Metric: | or equal to zero)      | ▼<br>▼<br>Save/Apply          |                         |                             |           |

After clicking **Add** the following will display.

| COMT                                                                                                  | REND                                                                                                    | Device Info                       | Basic Setup           | Advanced Setup               | Diagnostics             | Management                 | Logout   |
|----------------------------------------------------------------------------------------------------|----------------------------------------------------------------------------------------------------|-----------------------------------|-----------------------|------------------------------|-------------------------|----------------------------|----------|
| English 🔻                                                                                             | Routing Static Route Ad                                                                                                    | d<br>address, subnet mas          | sk, gateway AND/OR av | ailable WAN interface then o | click "Apply/Save" to a | dd the entry to the routin | g table. |
| Security<br>Quality of Service<br>Routing<br>Default Gateway<br>Static Route<br>Policy Routing<br>RIP | IP Version:<br>Destination IP address/prefix l<br>Interface:<br>Gateway IP Address:<br>(optional: metric number shou<br>Metric: | length:<br>Ild be greater than of | equal to zero)        | •<br>•<br>•                  |                         |                            |          |
| DNS                                                                                                   |                                                                                                    |                                   |                       | Save/Apply                   |                         |                            |          |

- **IP Version:** Select the IP version to be IPv4 or IPv6.
- **Destination IP address/prefix length:** Enter the destination IP address.
- **Interface:** Select the proper interface for the rule.
- Gateway IP Address: The next-hop IP address.
- Metric: The metric value of routing.

After completing the settings, click **Save/Apply** to add the entry to the routing table.

## 6.3.3 Policy Routing

This option allows for the configuration of static routes by policy. Click **Add** to create a routing policy or **Remove** to delete one.

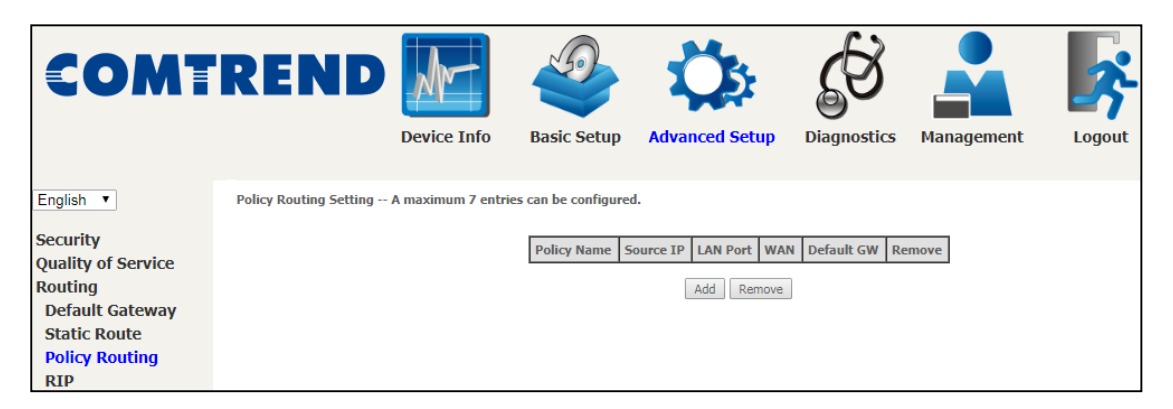

On the following screen, complete the form and click **Save/Apply** to create a policy.

| COMT                                             | REND                                                                                   | Device Info                                      | Basic Setup                                      | Advanced Setup                           | Diagnostics         | Management | Logout |
|--------------------------------------------------|----------------------------------------------------------------------------------------|--------------------------------------------------|--------------------------------------------------|------------------------------------------|---------------------|------------|--------|
| English •                                        | Policy Routing Settup<br>Enter the policy name, polic<br>Note: If selected "IPOE" as N | ies, and WAN interface<br>WAN interface, default | e then click "Apply/Save<br>gateway must be conf | e" to add the entry to the po<br>igured. | licy routing table. |            |        |
| Quality of Service<br>Routing<br>Default Gateway | Policy Name:                                                                           |                                                  | ¥                                                |                                          |                     |            |        |
| Static Route<br>Policy Routing<br>RIP            | Source IP:                                                                             |                                                  |                                                  |                                          |                     |            |        |
| DNS<br>DSL<br>DNS Proxy                          | Default Gateway IP:                                                                    |                                                  |                                                  | Save/Apply                               |                     |            |        |

| Field              | Description                                |
|--------------------|--------------------------------------------|
| Policy Name        | Name of the route policy                   |
| Physical LAN Port  | Specify the port to use this route policy  |
| Source IP          | IP Address to be routed                    |
| Use Interface      | Interface that traffic will be directed to |
| Default Gateway IP | IP Address of the default gateway          |

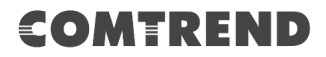

### 6.3.4 RIP

To activate RIP, configure the RIP version/operation mode and select the **Enabled** checkbox  $\square$  for at least one WAN interface before clicking **Save/Apply**.

| COMT                                                           | REND                                                                                                    | Device Info                                                                  | Basic Setup                                                                | Advanced Setup                                                          | Diagnostics                   | Management                | Logout         |
|----------------------------------------------------------------|----------------------------------------------------------------------------------------------------|------------------------------------------------------------------------------|----------------------------------------------------------------------------|-------------------------------------------------------------------------|-------------------------------|---------------------------|----------------|
| English  V Security Quality of Service Routing Default Gateway | Routing RIP<br>NOTE: If selected interface<br>To activate RIP for the WAN I<br>uncheck the 'Enabled' checkbo | e has NAT enabled, of<br>nterface, select the de<br>xx. Click the 'Apply/Sav | only Passive mode is<br>sired RIP version and o<br>ve' button to star/stop | allowed.<br>operation and place a check<br>RIP and save the configurati | in the 'Enabled' check<br>on. | box. To stop RIP on the W | /AN Interface, |
| Static Route<br>Policy Routing<br>RIP<br>DNS<br>DSL            | Send default route                                                                                           | n Enable                                                                     |                                                                            |                                                                         |                               |                           |                |

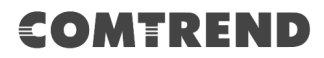

## 6.4 DNS

### 6.4.1 DNS Server

Select DNS Server Interface from available WAN interfaces OR enter static DNS server IP addresses for the system. In ATM mode, if only a single PVC with IPoA or static IPoE protocol is configured, Static DNS server IP addresses must be entered. **DNS Server Interfaces** can have multiple WAN interfaces served as system DNS servers but only one will be used according to the priority with the first being the highest and the last one the lowest priority if the WAN interface is connected. Priority order can be changed by removing all and adding them back in again.

| COMT                                         | REND                                                                                                    | M                                                                                                    |                                                                                                    | Ö                                                                                                    | C S                                                                    |                                                                                         | <b>\$</b>                                  |  |  |
|----------------------------------------------|----------------------------------------------------------------------------------------------------|----------------------------------------------------------------------------------------------------|----------------------------------------------------------------------------------------------------|----------------------------------------------------------------------------------------------------|------------------------------------------------------------------------|-----------------------------------------------------------------------------------------|--------------------------------------------|--|--|
|                                              |                                                                                                    | Device Info                                                                                                   | Basic Setup                                                                                            | Advanced Setup                                                                                                | Diagnostics                                                            | Management                                                                              | Logout                                     |  |  |
| English 🔻                                    | DNS Server Configuratio                                                                                                    | 'n                                                                                                    |                                                                                                    |                                                                                                    |                                                                        |                                                                                         |                                            |  |  |
| Security<br>Quality of Service<br>Routing    | Select DNS Server Interface<br>static IPoE protocol is confi<br>DNS Server Interfaces can<br>highest and the last one the                                                                                                    | e from available WAN int<br>gured, Static DNS server<br>have multiple WAN inter<br>e lowest priority if the W | terfaces OR enter stati<br>r IP addresses must be<br>faces served as syster<br>/AN interface is connec | E DNS server IP addresses for<br>e entered.<br>In dns servers but only one w<br>ted. Priority order can be ch | or the system. In ATM<br>ill be used according<br>anged by removing al | mode, if only a single PV<br>to the priority with the firs<br>I and adding them back in | C with IPoA or<br>st being the<br>n again. |  |  |
| DNS<br>DNS Server                            | Select DNS Server<br>Selected DNS Server Interfa                                                                                                    | Interface from availa                                                                                         | <b>able WAN interfaces</b><br>Available WAN Ir                                                         | terfaces                                                                                                    |                                                                        |                                                                                         |                                            |  |  |
| Dynamic DNS<br>DSL                           | <b>^</b>                                                                                                    |                                                                                                    |                                                                                                    | <b>^</b>                                                                                                    |                                                                        |                                                                                         |                                            |  |  |
| DNS Proxy<br>Interface Grouping<br>IP Tunnel |                                                                                                    | ->                                                                                                    |                                                                                                    |                                                                                                    |                                                                        |                                                                                         |                                            |  |  |
| IPSec<br>Certificate                         | -                                                                                                    |                                                                                                    |                                                                                                    | -                                                                                                    |                                                                        |                                                                                         |                                            |  |  |
| Power Management<br>Multicast                | Use the following set of the following set of th | Static DNS IP address                                                                                         | 5:                                                                                                    |                                                                                                    |                                                                        |                                                                                         |                                            |  |  |
| Wireless                                     | Secondary DNS server:                                                                                                    |                                                                                                    |                                                                                                    |                                                                                                    |                                                                        |                                                                                         |                                            |  |  |
|                                              | Select the configured WAN interface for IPv6 DNS server information OR enter the static IPv6 DNS server Addresses.<br>Note that selecting a WAN interface for IPv6 DNS server will enable DHCPv6 Client on that interface                                                                                                    |                                                                                                    |                                                                                                    |                                                                                                    |                                                                        |                                                                                         |                                            |  |  |
|                                              | Obtain IPv6 DNS info from a WAN interface: WAN Interface selected: NO CONFIGURED INTERFACE                                                                                                    |                                                                                                    |                                                                                                    |                                                                                                    |                                                                        |                                                                                         |                                            |  |  |
|                                              | <ul> <li>Use the following Sta</li> <li>Primary IPv6 DNS server:</li> </ul>                                                                                                    | tic IPv6 DNS address:                                                                                         |                                                                                                    |                                                                                                    |                                                                        |                                                                                         |                                            |  |  |
|                                              | Secondary IPv6 DNS server                                                                                                    | : ::                                                                                                    |                                                                                                    |                                                                                                    |                                                                        |                                                                                         |                                            |  |  |
|                                              |                                                                                                    |                                                                                                    | S                                                                                                    | ave/Apply                                                                                                    |                                                                        |                                                                                         |                                            |  |  |

Click **Save/Apply** to save the new configuration.

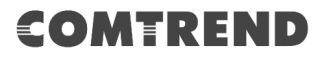

## 6.4.2 Dynamic DNS

The Dynamic DNS service allows you to map a dynamic IP address to a static hostname in any of many domains, allowing the VR-3063 to be more easily accessed from various locations on the Internet.

| COMT                                                              | REND                              | Device Info           | Basic Setup | Advanced Setup                                                   | Diagnostics    | Management | Logout |
|-------------------------------------------------------------------|-----------------------------------|-----------------------|-------------|------------------------------------------------------------------|----------------|------------|--------|
| English   Security                                                | Dynamic DNS<br>Choose Add or Remo | ve to configure Dynam | ic DNS.     |                                                                  |                |            |        |
| Quality of Service<br>Routing<br>DNS<br>DNS Server<br>Dynamic DNS |                                   |                       | Hostname    | Username         Service         In           Add         Remove | terface Remove |            |        |

To add a dynamic DNS service, click **Add**. The following screen will display.

| COMT                                                                      | REND                                                                                    | Device Info        | Basic Setup                      | Advanced Setup    | Diagnostics | Management | Logout |
|---------------------------------------------------------------------------|-----------------------------------------------------------------------------------------|--------------------|----------------------------------|-------------------|-------------|------------|--------|
| English<br>Security<br>Quality of Service<br>Routing<br>DNS<br>DNS<br>DNS | Dynamic DNS<br>This page allows you to add a<br>D-DNS provider<br>Hostname<br>Interface | Dynamic DNS addres | s from DynDNS.org, Ta<br>S.org ▼ | 20, or no-ip.com. |             |            |        |
| DNS Server<br>Dynamic DNS<br>DSL<br>DNS Proxy<br>Interface Grouping       | DynDNS Settings<br>Username<br>Password                                                 |                    |                                  | Save/Apply        |             |            |        |

Click **Save/Apply** to save your settings.

Consult the table below for field descriptions.

| Field          | Description                                  |
|----------------|----------------------------------------------|
| D-DNS provider | Select a dynamic DNS provider from the list  |
| Hostname       | Enter the name of the dynamic DNS server     |
| Interface      | Select the interface from the list           |
| Username       | Enter the username of the dynamic DNS server |
| Password       | Enter the password of the dynamic DNS server |

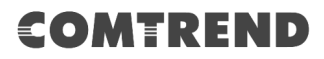

## 6.5 DSL

The DSL Settings screen allows for the selection of DSL modulation modes. For optimum performance, the modes selected should match those of your ISP.

| COMT                          | REND 🌆                             |                | Ö              | <b>E</b>       |            | <b>S</b> |
|-------------------------------|------------------------------------|----------------|----------------|----------------|------------|----------|
|                               | Device In                          | fo Basic Setup | Advanced Setup | Diagnostics    | Management | Logout   |
| English 🔻                     | DSL Settings                       |                |                |                |            |          |
| Security                      | Select the modulation below.       |                | Select the     | profile below. |            |          |
| Quality of Service<br>Routing | G.Dmt Enabled                      |                | 🖉 Sa En        | abled          |            |          |
| DNS                           | <ul> <li>G.lite Enabled</li> </ul> |                | 🕑 Sb En        | abled          |            |          |
| DSL                           | <ul> <li>T1.413 Enabled</li> </ul> |                | 🕑 8c En        | abled          |            |          |
| DNS Proxy                     | AD5L2 Enabled                      |                | 🕑 Sd En        | abled          |            |          |
| IP Tunnel                     | AnnexL Enabled                     |                | 🕑 12a E        | nabled         |            |          |
| IPSec                         | ADSL2+ Enabled                     |                | 12b E          | nabled         |            |          |
| Certificate                   | AnnexM Enabled                     |                | 🕑 17a E        | nabled         |            |          |
| Power Management              | VDSL2 Enabled                      |                |                |                |            |          |
| Wireless                      |                                    |                | 🕑 356 E        | nabled         |            |          |
|                               |                                    |                |                |                |            |          |
|                               |                                    |                | U50            |                |            |          |
|                               |                                    |                | 🖉 Enabl        | ed             |            |          |
|                               | Select the phone line pair below.  |                |                |                |            |          |
|                               | Inner pair                         |                |                |                |            |          |
|                               | <ul> <li>Outer pair</li> </ul>     |                |                |                |            |          |
|                               | Capability                         |                |                |                |            |          |
|                               | <ul> <li>Bitswap Enable</li> </ul> |                |                |                |            |          |
|                               | SRA Enable                         |                |                |                |            |          |
|                               | G.997.1 EOC xTU-R Serial Number    |                |                |                |            |          |
|                               | Equipment Serial Number            |                |                |                |            |          |
|                               | Equipment MAC Address              |                |                |                |            |          |
|                               |                                    |                | Save/Apply     |                |            |          |

| DSL Mode | Data Transmission Rate -    | - Mbps (Megabits per second)   |
|----------|-----------------------------|--------------------------------|
| G.Dmt    | Downstream: 12 Mbps         | Upstream: 1.3 Mbps             |
| G.lite   | Downstream: 4 Mbps          | Upstream: 0.5 Mbps             |
| T1.413   | Downstream: 8 Mbps          | Upstream: 1.0 Mbps             |
| ADSL2    | Downstream: 12 Mbps         | Upstream: 1.0 Mbps             |
| AnnexL   | Supports longer loops but w | ith reduced transmission rates |
| ADSL2+   | Downstream: 24 Mbps         | Upstream: 1.0 Mbps             |
| AnnexM   | Downstream: 24 Mbps         | Upstream: 3.5 Mbps             |
| VDSL2    | Downstream: 100 Mbps        | Upstream: 60 Mbps              |

| VDSL Profile | Maximum Downstream Throughput- Mbps (Megabits per second) |
|--------------|-----------------------------------------------------------|
| 8a           | Downstream 50                                             |
| 8b           | Downstream 50                                             |
| 8c           | Downstream: 50                                            |
| 8d           | Downstream: 50                                            |
| 12a          | Downstream: 68                                            |

| 12b            | Downstream: 68                                                                        |
|----------------|---------------------------------------------------------------------------------------|
| 17a            | Downstream: 100                                                                       |
| 35b            | Downstream: 300                                                                       |
| Options        | Description                                                                           |
| US0            | Band between 20 and 138 kHz for long loops to upstream                                |
| Phoneline pair | Select inner pair/outer pair if the DSL line uses alternated pair for data connection |
| Bitswap Enable | Enables adaptive handshaking functionality                                            |
| SRA Enable     | Enables Seamless Rate Adaptation (SRA)                                                |

# 6.6 DNS Proxy

DNS proxy receives DNS queries and forwards DNS queries to the Internet. After the CPE gets answers from the DNS server, it replies to the LAN clients. Configure DNS proxy with the default setting, when the PC gets an IP via DHCP, the domain name, Home, will be added to PC's DNS Suffix Search List, and the PC can access route with "Comtrend.Setup.Home".

| COMT                                        | REND                                       | Device Info                             | Basic Setup        | Advanced Setup | Diagnostics | Management | Logout |
|---------------------------------------------|--------------------------------------------|-----------------------------------------|--------------------|----------------|-------------|------------|--------|
| English                                     | DNS Proxy Configu<br>Enable DNS Prox       | uration                                 |                    |                |             |            |        |
| Quality of Service<br>Routing<br>DNS<br>DSL | Host name of the Bro<br>Domain name of the | oadband Router: Cor<br>LAN network: Hor | ntrend.Setup<br>ne |                |             |            |        |
| DNS Proxy                                   |                                            |                                         |                    | Save/Apply     |             |            |        |

See below for further details.

The Host Name and Domain Name are combined to form a unique label that is mapped to the router IP address. This can be used to access the WUI with a local name rather than by using the router IP address. The figure below shows an example of this. In the browser address bar (circled in red) the prefix "http://" is added to the local name "Comtrend.Setup.Home" [Host.Domain] for WUI access.

| New Tab                    | × New Tab                 | × |
|----------------------------|---------------------------|---|
| $\leftarrow \rightarrow G$ | 익 www.Comtrend.Setup.Home |   |

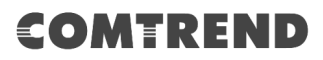

# 6.7 Interface Grouping

Interface Grouping supports multiple ports to PVC and bridging groups. Each group performs as an independent network. To use this feature, you must create mapping groups with appropriate LAN and WAN interfaces using the **Add** button. The **Remove** button removes mapping groups, returning the ungrouped interfaces to the Default group. Only the default group has an IP interface.

| COMT                                      | REI                                                    | ND                                          | Device In                                                         | fo Basic Setup                                                     | Advanced S                                     | <b>S</b> etup                 | Diagnostics                               | Management                                          | Logout                             |
|-------------------------------------------|--------------------------------------------------------|---------------------------------------------|-------------------------------------------------------------------|--------------------------------------------------------------------|------------------------------------------------|-------------------------------|-------------------------------------------|-----------------------------------------------------|------------------------------------|
| English 🔻                                 | Interface grou                                         | ping Confi                                  | guration                                                          |                                                                    |                                                |                               |                                           |                                                     |                                    |
| Security<br>Quality of Service<br>Routing | Interface Groupi<br>mapping groups<br>Default group. O | ng supports<br>with approp<br>inly the defa | multiple ports to P<br>priate LAN and WAI<br>ault group has IP in | VC and bridging groups. I<br>N interfaces using the Add<br>terface | ach group will perforn<br>button. The Remove l | n as an inde<br>button will r | ependent network. T<br>emove the grouping | o support this feature, yo<br>and add the ungrouped | u must create<br>interfaces to the |
| DNS                                       | Group Name                                             | Remove                                      | WAN Interface                                                     | LAN Interfaces                                                     | DHCP Vendor IDs                                |                               |                                           |                                                     |                                    |
| DNS Droxy                                 |                                                        |                                             |                                                                   | ComtrendAFE7_2.4GHz                                                |                                                | ]                             |                                           |                                                     |                                    |
| Interface Grouping                        |                                                        |                                             |                                                                   | ComtrendAFE7_5GHz                                                  |                                                | ]                             |                                           |                                                     |                                    |
| IP Tunnel                                 | Default                                                |                                             |                                                                   | ETH1                                                               |                                                | ]                             |                                           |                                                     |                                    |
| IPSec                                     | Delaut                                                 |                                             |                                                                   | ETH2                                                               |                                                | ]                             |                                           |                                                     |                                    |
| Certificate                               |                                                        |                                             |                                                                   | ETH3                                                               |                                                | ]                             |                                           |                                                     |                                    |
| Power Management                          |                                                        |                                             |                                                                   | ETH4                                                               |                                                | ]                             |                                           |                                                     |                                    |
| Multicast<br>Wireless                     | Add Remov                                              | /e                                          |                                                                   |                                                                    |                                                | -                             |                                           |                                                     |                                    |

To add an Interface Group, click the **Add** button. The following screen will appear. It lists the available and grouped interfaces. Follow the instructions shown onscreen.

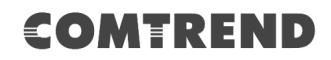

| COMT                                                                                                    | REND                                                                                                    | Device Info                                                                                                    | Basic Setup                                                                                                    | Advanced Setup                                                                                                    | Diagnostics                                                                                                    | Management                                                                            | Logout                                          |
|----------------------------------------------------------------------------------------------------|----------------------------------------------------------------------------------------------------|----------------------------------------------------------------------------------------------------|----------------------------------------------------------------------------------------------------|----------------------------------------------------------------------------------------------------|----------------------------------------------------------------------------------------------------|---------------------------------------------------------------------------------------|-------------------------------------------------|
| English   Security Quality of Service Routing DNS DSL DNS Proxy Interface Grouping IP Tunnel IPSec Certificate Power Management Multicast Wireless | Interface grouping Configu<br>To create a new interface grou<br>1. Enter the Group name and the<br>2. If you like to automatically a<br>DHCP client request with the sg<br>3. Select interfaces from the aw<br>that these clients may obtain p<br>4. Click Apply/Save button to re<br>IMPORTANT If a vendor ID<br>an appropriate IP address.<br>Group Name:<br>Grouped WAN Interfaces<br>Grouped LAN Interfaces<br>Grouped LAN Interfaces<br>Automatically Add Clients W<br>the following DHCP Vendor | ration p: he group name must dd LAN clients to a v cliaidabe interface list a ublic IP addresses nake the changes effi is configured for a | t be unique and select<br>WAN Interface in the n<br>HCP option 60) will be<br>ective immediately<br>a specific client devi<br>Available WAN<br>Available WAN | either 2. (dynamic) or 3. (str<br>ew group add the DHCP ven<br>a denied an IP address from<br>bed interface list using the an<br>ce, please REBOOT the cli<br>Interfaces<br>able LAN Interfaces<br>11<br>12<br>13<br>14<br>14<br>14<br>10_2<br>10_3<br>14<br>10_2<br>10_3<br>11_1 | atic) below:<br>dor ID string. By conf<br>the local DHCP server<br>row buttons to create<br>ient device attache | iguring a DHCP vendor ID<br>.'<br>the required mapping of t<br>d to the modem to allo | string any<br>the ports. Note<br>w it to obtain |
|                                                                                                    |                                                                                                    |                                                                                                    |                                                                                                    | Save/Apply                                                                                                    |                                                                                                    |                                                                                       |                                                 |

### Automatically Add Clients With Following DHCP Vendor IDs:

Add support to automatically map LAN interfaces to PVC's using DHCP vendor ID (option 60). The local DHCP server will decline and send the requests to a remote DHCP server by mapping the appropriate LAN interface. This will be turned on when Interface Grouping is enabled.

For example, imagine there are 4 PVCs (0/33, 0/36, 0/37, 0/38). VPI/VCI=0/33 is for PPPoE while the other PVCs are for IP set-top box (video). The LAN interfaces are ETH1(eth1.0), ETH2(eth2.0), ETH3(eth3.0), and ETH4(eth4.0).

The Interface Grouping configuration will be:

- 1. Default: ETH1, ETH2, ETH3, and ETH4.
- 2. Video: nas\_0\_36, nas\_0\_37, and nas\_0\_38. The DHCP vendor ID is "Video".

If the onboard DHCP server is running on "Default" and the remote DHCP server is running on PVC 0/36 (i.e. for set-top box use only). LAN side clients can get IP addresses from the CPE's DHCP server and access the Internet via PPPoE (0/33).

If a set-top box is connected to ETH1 and sends a DHCP request with vendor ID "Video", the local DHCP server will forward this request to the remote DHCP server. The Interface Grouping configuration will automatically change to the following:

1. Default: ETH2, ETH3, and ETH4

2. Video: nas\_0\_36, nas\_0\_37, nas\_0\_38, and ETH1.

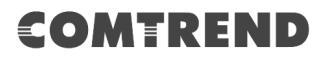

# 6.8 IP Tunnel

### 6.8.1 IPv6inIPv4

Configure 6in4 tunneling to encapsulate IPv6 traffic over explicitly-configured IPv4 links.

| COMT               | REND              | Device Info         | Basic Setup    | Advanced Setup         | Diagnostics      | Management  | Logout |
|--------------------|-------------------|---------------------|----------------|------------------------|------------------|-------------|--------|
| English <b>v</b>   | IP Tunneling 6in4 | Tunnel Configuratio | n              |                        |                  |             |        |
| Security           |                   | Name WAN LA         | N Dynamic IPv4 | Mask Length 6rd Prefix | Border Relay Add | ress Remove |        |
| Quality of Service |                   |                     |                | Add Remove             |                  |             |        |
| Routing            |                   |                     |                | Add Keniove            |                  |             |        |
| DNS                |                   |                     |                |                        |                  |             |        |
| DSL                |                   |                     |                |                        |                  |             |        |
| DNS Proxy          |                   |                     |                |                        |                  |             |        |
| Interface Grouping |                   |                     |                |                        |                  |             |        |
| IP Tunnel          |                   |                     |                |                        |                  |             |        |
| IPv6inIPv4         |                   |                     |                |                        |                  |             |        |
| IPv4inIPv6         |                   |                     |                |                        |                  |             |        |

Click the **Add** button to display the following.

| COMT                                                                                         | REND Device Info                                                                                                    | Basic Setup      | Advanced Setup   | Diagnostics | Management | Logout |
|----------------------------------------------------------------------------------------------|----------------------------------------------------------------------------------------------------|------------------|------------------|-------------|------------|--------|
| English   Security Quality of Service Routing DNS DSL DNS Proxy Interface Grouping ID Tunool | IP Tunneling 6in4 Tunnel Configura<br>Currently, only 6rd configuration is support<br>Tunnel Name<br>Mechanism:<br>Associated WAN Interface:<br>Associated LAN Interface: | tion<br>ad.<br>( | 3RD<br>_AN/br0 ▼ | <b>T</b>    |            |        |
| IPv6inIPv4<br>IPv4inIPv6<br>IPSec                                                            | 6rd Prefix with Prefix Length:<br>Border Relay IPv4 Address:                                                                                                    |                  | Save/Apply       |             |            |        |

Click **Save/Apply** to apply and save the settings.

| Options                       | Description                                                                              |
|-------------------------------|------------------------------------------------------------------------------------------|
| Tunnel Name                   | Input a name for the tunnel                                                              |
| Mechanism                     | Mechanism used by the tunnel deployment                                                  |
| Associated WAN Interface      | Select the WAN interface to be used by the tunnel                                        |
| Associated LAN Interface      | Select the LAN interface to be included in the tunnel                                    |
| Manual/Automatic              | Select automatic for point-to-multipoint tunneling / manual for point-to-point tunneling |
| IPv4 Mask Length              | The subnet mask length used for the IPv4 interface                                       |
| 6rd Prefix with Prefix Length | Prefix and prefix length used for the IPv6 interface                                     |
| Border Relay IPv4 Address     | Input the IPv4 address of the other device                                               |

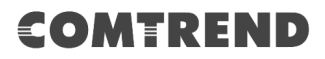

### 6.8.2 IPv4inIPv6

Configure 4in6 tunneling to encapsulate IPv4 traffic over an IPv6-only environment.

| COMT                                                                                                    | REND                | Device Info          | Basic Setup | Advanced Setup      | Diagnostics | Management | Logout |
|----------------------------------------------------------------------------------------------------|---------------------|----------------------|-------------|---------------------|-------------|------------|--------|
| English<br>Security<br>Quality of Service<br>Routing<br>DNS<br>DSL<br>DNS Proxy<br>Interface Grouping<br>IP Tunnel<br>IPv6inIPv4<br>IPv4inIPv6 | IP Tunneling 4in6 T | funnel Configuration | Name W      | AN LAN Dynamic AFTR | Remove      |            |        |

Click the **Add** button to display the following.

| COMT                                                                                                    |                                                                                                    | e Info Basic Setup                              | Advanced Setup                   | Diagnostics | Management | Logout |
|----------------------------------------------------------------------------------------------------|----------------------------------------------------------------------------------------------------|-------------------------------------------------|----------------------------------|-------------|------------|--------|
| English<br>Security<br>Quality of Service<br>Routing<br>DNS<br>DSL<br>DNS Proxy<br>Interface Grouping<br>IP Tunnel<br>IPv6inIPv4<br>IPv6inIPv6 | IP Tunneling 4in6 Tunnel Co<br>Currently, only DS-Lite configuratio<br>Tunnel Name<br>Mechanism:<br>Associated WAN Interface:<br>Associated LAN Interface:<br>Manual C Automatic<br>AFTR: | nfiguration<br>in is supported.<br>DS-L<br>LAN/ | te v<br>v<br>or0 v<br>Save/Apply |             |            |        |

Click **Save/Apply** to apply and save the settings.

| Options                  | Description                                                                              |
|--------------------------|------------------------------------------------------------------------------------------|
| Tunnel Name              | Input a name for the tunnel                                                              |
| Mechanism                | Mechanism used by the tunnel deployment                                                  |
| Associated WAN Interface | Select the WAN interface to be used by the tunnel                                        |
| Associated LAN Interface | Select the LAN interface to be included in the tunnel                                    |
| Manual/Automatic         | Select automatic for point-to-multipoint tunneling / manual for point-to-point tunneling |
| AFTR                     | Address of Address Family Translation Router                                             |

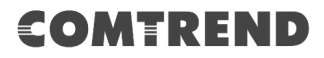

## 6.9 IP Sec

You can add, edit or remove IPSec tunnel mode connections from this page.

| COMT                                         | REND                                          | Device Info                            | Basic Setup      | Advanced Setup                               | Diagnostics      | Management | Logout |
|----------------------------------------------|-----------------------------------------------|----------------------------------------|------------------|----------------------------------------------|------------------|------------|--------|
| English •<br>Security                        | IPSec Tunnel Mode (<br>Add, remove or enable) | Connections<br>/disable IPSec tunnel c | onnections.      |                                              |                  |            |        |
| Quality of Service<br>Routing<br>DNS<br>DSI  |                                               | Connection N                           | lame Remote Gate | Local Addresses           Add         Remove | Remote Addresses | Remove     |        |
| DNS Proxy<br>Interface Grouping<br>IP Tunnel |                                               |                                        |                  |                                              |                  |            |        |
| IPv6inIPv6<br>IPv4inIPv6<br>IPSec            |                                               |                                        |                  |                                              |                  |            |        |

Click **Add New Connection** to add a new IPSec termination rule.

COMTREND Device Info Basic Setup Advanced Setup Diagnostics Management Logout English 🔻 IPSec Settings IPSec Connection Name new connection Security Quality of Service IPv4 ▼ IP Version: Routing DNS Tunnel Mode ESP • DSL **DNS Proxy** Local Gateway Interface: Select interface • Interface Grouping IP Tunnel 0.0.0.0 Remote IPSec Gateway Address IPv6inIPv4 Tunnel access from local IP addresses Subnet ٠ IPv4inIPv6 IPSec IP Address for VPN Certificate 255.255.255.0 Mask or Prefix Length Power Management Tunnel access from remote IP addresses Subnet Multicast Wireless IP Address for VPN Mask or Prefix Length 255.255.255.0 Key Exchange Method Auto(IKE) • Pre-Shared Key • Authentication Method Pre-Shared Key key Perfect Forward Secrecy Disable • Show Advanced Settings Advanced IKE Settings Save/Apply

The following screen will display.

| IPSec Connection Name                     | User-defined label                                                                                                    |
|-------------------------------------------|----------------------------------------------------------------------------------------------------|
| IP Version                                | Select the corresponding IPv4 / IPv6 version for the IPSEC connection                                                                            |
| Tunnel Mode                               | Select tunnel protocol, AH (Authentication<br>Header) or ESP (Encapsulating Security<br>Payload) for this tunnel.                                |
| Local Gateway Interface                   | Select from the list of wan interface to be used<br>as gateway for the IPSEC connection                                                          |
| Remote IPSec Gateway Address              | The location of the Remote IPSec Gateway. IP address or domain name can be used.                                                                 |
| Tunnel access from local IP<br>addresses  | Specify the acceptable host IP on the local side. Choose <b>Single</b> or <b>Subnet</b> .                                                        |
| IP Address/Subnet Mask for VPN            | If you chose <b>Single</b> , please enter the host IP address for VPN. If you chose <b>Subnet</b> , please enter the subnet information for VPN. |
| Tunnel access from remote IP<br>addresses | Specify the acceptable host IP on the remote side. Choose <b>Single</b> or <b>Subnet</b> .                                                       |
| IP Address/Subnet Mask for VPN            | If you chose <b>Single</b> , please enter the host IP address for VPN. If you chose <b>Subnet</b> , please enter the subnet information for VPN. |
| Key Exchange Method                       | Select from Auto(IKE) or Manual                                                                                                    |

For the Auto(IKE) key exchange method, select Pre-shared key or Certificate (X.509) authentication. For Pre-shared key authentication you must enter a key, while for Certificate (X.509) authentication you must select a certificate from the list.

See the tables below for a summary of all available options.

| Auto(IKE) Key Exchange Method        |                                                                                           |
|--------------------------------------|-------------------------------------------------------------------------------------------|
| Pre-Shared Key / Certificate (X.509) | Input Pre-shared key / Choose Certificate                                                 |
| Perfect Forward Secrecy              | Enable or Disable                                                                         |
| Advanced IKE Settings                | Select <b>Show Advanced Settings</b> to reveal the advanced settings options shown below. |

| Advanced IKE Settings                        | Hide Advanced Settings                        |
|----------------------------------------------|-----------------------------------------------|
| Phase 1                                      |                                               |
| Mode                                         | Main 🔹                                        |
| Encryption Algorithm                         | 3DES 🔻                                        |
| Integrity Algorithm                          | MD5 🔻                                         |
| Select Diffie-Hellman Group for Key Exchange | 1024bit 🔻                                     |
| Key Life Time                                | 3600 Seconds                                  |
| Phase 2                                      |                                               |
| Encryption Algorithm                         | 3DES 🔹                                        |
| Integrity Algorithm                          | MD5 🔻                                         |
| Select Diffie-Hellman Group for Key Exchange | 1024bit 🔻                                     |
| Key Life Time                                | 3600 Seconds                                  |
|                                              | Save/Apply                                    |
| L<br>Advanced IKE Settings                   | Select Hide Advanced Settings to hide the     |
| Advanced IKE Settings                        | advanced settings options shown above.        |
| Phase 1 / Phase 2                            | Choose settings for each phase, the available |
|                                              | options are separated with a "/" character.   |
| Mode                                         | Main / Aggressive                             |
| Encryption Algorithm                         | DES / 3DES / AES 128,192,256                  |
| Integrity Algorithm                          | MD5 / SHA1                                    |
| Select Diffie-Hellman Group                  | 768 – 8192 bit                                |
| Key Life Time                                | Enter your own or use the default (1 hour)    |

The Manual key exchange method options are summarized in the table below.

| Manual Key Exchange Method |                                                            |
|----------------------------|------------------------------------------------------------|
| Key Exchange Method        | Manual 🔻                                                   |
| Perfect Forward Secrecy    | Disable •                                                  |
| Advanced IKE Settings      | Show Advanced Settings                                     |
| Encryption Algorithm       | 3DES •                                                     |
| Encryption Key             |                                                            |
|                            | Hex value: DES - 16 digit, 3DES - 48, AES 32, 48, 64 digit |
| Authentication Algorithm   | MD5 🔻                                                      |
| Authentication Key         |                                                            |
|                            | Hex value: MD5 - 32 digit, SHA1 - 40 digit                 |
| SPI                        | 101                                                        |
|                            | Hex value: 100-FFFFFFF                                     |
|                            |                                                            |
|                            | Save/Apply                                                 |

| Encryption Algorithm     | DES / 3DES / AES (aes-cbc)            |
|--------------------------|---------------------------------------|
| Encryption Key           | DES: 16 digit Hex, 3DES: 48 digit Hex |
| Authentication Algorithm | MD5 / SHA1                            |
| Authentication Key       | MD5: 32 digit Hex, SHA1: 40 digit Hex |
| SPI (default is 101)     | Enter a Hex value from 100-FFFFFFFF   |

# 6.10 Certificate

A certificate is a public key, attached with its owner's information (company name, server name, personal real name, contact e-mail, postal address, etc) and digital signatures. There will be one or more digital signatures attached to the certificate, indicating that these entities have verified that this certificate is valid.

### 6.10.1 Local

| COMT               | REND                                      | Device Info              | Basic Setup             | Advanced Setup                | Diagnostics    | Management | Logout |
|--------------------|-------------------------------------------|--------------------------|-------------------------|-------------------------------|----------------|------------|--------|
| English •          | Local Certificates<br>Add, View or Remove | certificates from this p | age. Local certificates | are used by peers to verify y | your identity. |            |        |
| Security           | Maximum 4 certificate                     | es can be stored.        |                         |                               |                |            |        |
| Quality of Service |                                           |                          |                         |                               |                |            |        |
| DNS                |                                           |                          | Name 1                  | In Use Subject Type           | Action         |            |        |
| DSI                |                                           |                          | Create Certif           | icate Request                 | Certificate    |            |        |
| DNS Proxy          |                                           |                          |                         |                               |                |            |        |
| Interface Grouping |                                           |                          |                         |                               |                |            |        |
| IP Tunnel          |                                           |                          |                         |                               |                |            |        |
| IPSec              |                                           |                          |                         |                               |                |            |        |
| Certificate        |                                           |                          |                         |                               |                |            |        |
| Local              |                                           |                          |                         |                               |                |            |        |
| Trusted CA         |                                           |                          |                         |                               |                |            |        |

### **CREATE CERTIFICATE REQUEST**

Click Create Certificate Request to generate a certificate-signing request.

The certificate-signing request can be submitted to the vendor/ISP/ITSP to apply for a certificate. Some information must be included in the certificate-signing request. Your vendor/ISP/ITSP will ask you to provide the information they require and to provide the information in the format they regulate. Enter the required information and click **Apply** to generate a private key and a certificate-signing request.

| COMT                                                                                                    | REND                                                                                                    | Device Info                                           | Basic Setup       | Advanced Setup             | Diagnostics            | Management           | Logout |
|----------------------------------------------------------------------------------------------------|----------------------------------------------------------------------------------------------------|-------------------------------------------------------|-------------------|----------------------------|------------------------|----------------------|--------|
| English<br>Security<br>Quality of Service<br>Routing<br>DNS<br>DSL<br>DNS Proxy<br>Interface Grouping<br>IP Tunnel<br>IPSec<br>Certificate<br>Local<br>Trusted CA | Create new certifica<br>To generate a certifica<br>Country Code for the o<br>Certificate Name:<br>Common Name:<br>Organization Name:<br>State/Province Name:<br>Country/Region Name | ate request<br>te signing request you<br>certificate. | S (United States) | non Name, Organization Nan | ne, State/Province Nar | me, and the 2-letter |        |

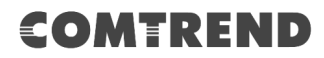

The following table is provided for your reference.

| Field               | Description                                                                            |
|---------------------|----------------------------------------------------------------------------------------|
| Certificate Name    | A user-defined name for the certificate.                                               |
| Common Name         | Usually, the fully qualified domain name for the machine.                              |
| Organization Name   | The exact legal name of your organization.<br>Do not abbreviate.                       |
| State/Province Name | The state or province where your organization is located.<br>It cannot be abbreviated. |
| Country/Region Name | The two-letter ISO abbreviation for your country.                                      |

### **IMPORT CERTIFICATE**

Click **Import Certificate** to paste the certificate content and the private key provided by your vendor/ISP/ITSP into the corresponding boxes shown below.

| COMT                                                                                                    | REND                                                           | Device Info                                                                                | Basic Setup                                            | Advanced Setup | Diagnostics | Management | Logout |
|----------------------------------------------------------------------------------------------------|----------------------------------------------------------------|--------------------------------------------------------------------------------------------|--------------------------------------------------------|----------------|-------------|------------|--------|
| English V<br>Security<br>Quality of Service<br>Routing<br>DNS<br>DSL                                                         | Import certificat<br>Enter certificate na<br>Certificate Name: | e<br>me, paste certificate cont<br>BEGIN CERT<br><insert certifi<br="">END CERTIF</insert> | ent and private key.<br>IFICATE<br>cate here><br>ICATE |                |             |            |        |
| DNS Proxy<br>Interface Grouping<br>IP Tunnel<br>IPSec<br>Certificate<br>Local<br>Trusted CA<br>Power Management<br>Multicaet | Certificate:                                                   | BEGIN RSA<br><insert private<br="">END RSA PR</insert>                                     | PRIVATE KEY<br>key here><br>IVATE KEY                  |                |             |            | //     |
| Wireless                                                                                                    | Private Key:                                                   |                                                                                            |                                                        | Apply          |             |            | A      |

Enter a certificate name and click the **Apply** button to import the certificate and its private key.

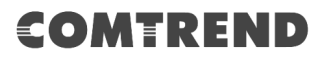

### 6.10.2 Trusted CA

CA is an abbreviation for Certificate Authority, which is a part of the X.509 system. It is itself a certificate, attached with the owner information of this certificate authority; but its purpose is not encryption/decryption. Its purpose is to sign and issue certificates, in order to prove that these certificates are valid.

| COMT                                                                                                    | REND                                                                       | Device Info                                                           | Basic Setup                                | Advanced Setup                         | Diagnostics   | Management | Logout |
|----------------------------------------------------------------------------------------------------|----------------------------------------------------------------------------|-----------------------------------------------------------------------|--------------------------------------------|----------------------------------------|---------------|------------|--------|
| English  Security Quality of Service Routing DNS DSL DNS Proxy Interface Grouping IP Tunnel IPSec Certificate Local | Trusted CA (Certificat<br>Add, View or Remove ce<br>Maximum 4 certificates | te Authority) Certific<br>artificates from this pag<br>can be stored. | cates<br>Le. CA certificates are u<br>Name | Subject Type Action Import Certificate | certificates. |            |        |

Click **Import Certificate** to paste the certificate content of your trusted CA. The CA certificate content will be provided by your vendor/ISP/ITSP and is used to authenticate the Auto-Configuration Server (ACS) that the CPE will connect to.

| COMT                                                                                                    | REND                                                                   | Device Info                                                                                    | Basic Setup                        | Advanced Setup | Diagnostics | Management | Logout |
|----------------------------------------------------------------------------------------------------|------------------------------------------------------------------------|------------------------------------------------------------------------------------------------|------------------------------------|----------------|-------------|------------|--------|
| English  Security Quality of Service Routing DNS DSL DNS Proxy Interface Grouping IP Tunnel IPSec Certificate Local Trusted CA Power Management | Import CA certificate<br>Enter certificate name :<br>Certificate Name: | e<br>and paste certificate conte<br>BEGIN CERTI<br><insert certific<br="">END CERTIFI</insert> | nt.<br>FICATE<br>ate here><br>CATE |                |             |            |        |
| Multicast<br>Wireless                                                                                                    |                                                                        |                                                                                                |                                    | Apply          |             |            |        |

Enter a certificate name and click **Apply** to import the CA certificate.

# 6.11 Power Management

This screen allows for control of hardware modules to evaluate power consumption. Use the buttons to select the desired option, click **Apply** and check the response.

| COMT                                                                                                 | REND                                                                                                 | Device Info                                                       | Basic Setup            | Advanced Setup              | Diagnostics             | Management  | Logout |
|----------------------------------------------------------------------------------------------------|----------------------------------------------------------------------------------------------------|-------------------------------------------------------------------|------------------------|-----------------------------|-------------------------|-------------|--------|
| English <b>•</b>                                                                                     | Power Management                                                                                     |                                                                   |                        |                             |                         |             |        |
| Security<br>Quality of Service<br>Routing<br>DNS<br>DSL<br>DNS Proxy                                 | This page allows control of<br>click Apply and check the<br>Host CPU Clock divider<br>Enable Status: | of Hardware modules to<br>status response<br>when Idle<br>Enabled | o evaluate power consu | mption. Use the control but | tons to select the desi | red option, |        |
| Interface Grouping<br>IP Tunnel<br>IPSec<br>Certificate<br>Power Management<br>Multicast<br>Wireless | Wait instruction when<br>PEnable Status:<br>Ethernet Auto Power E<br>PEnable Status:                 | Idle<br>Enabled<br>Down and Sleep<br>Enabled                      |                        |                             |                         |             |        |
|                                                                                                    |                                                                                                    |                                                                   | Save/Apply             | Refresh                     |                         |             |        |

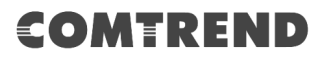

# 6.12 Multicast

Input new IGMP or MLD protocol configuration fields if you want modify default values shown. Then click **Save/Apply**.

| COMT                                                                                                    | REND<br>Device Info Basic Setup Advanced Setup Diagnostics Advanced Setup Logout                                      |
|----------------------------------------------------------------------------------------------------|----------------------------------------------------------------------------------------------------|
| English  Security Quality of Service Routing DNS DSL DNS Proxy Interface Grouping IP Tunnel IPSec Certificate Power Management Multicast Wireless | <form><form><form><form><form><form><form><form><form></form></form></form></form></form></form></form></form></form> |
|                                                                                                    | Save/Apply                                                                                                    |

### **Multicast Precedence:**

Select precedence of multicast packets.

### **Multicast Strict Grouping Enforcement:**

Enable/Disable multicast strict grouping.

The following table is provided for your reference.

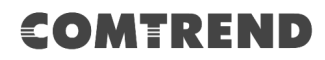

| Field                                          | Description                                                                                                    |
|------------------------------------------------|----------------------------------------------------------------------------------------------------|
| Default Version                                | Define IGMP using version with video server.                                                                                                    |
| Query Interval                                 | The query interval is the amount of time in seconds<br>between IGMP General Query messages sent by the<br>router (if the router is the querier on this subnet). The<br>default query interval is 125 seconds.                                                                                                    |
| Query Response Interval                        | The query response interval is the maximum amount<br>of time in seconds that the IGMP router waits to<br>receive a response to a General Query message. The<br>query response interval is the Maximum Response<br>Time field in the IGMP v2 Host Membership Query<br>message header. The default query response interval<br>is 10 seconds and must be less than the query<br>interval. |
| Last Member Query<br>Interval                  | The last member query interval is the amount of time<br>in seconds that the IGMP router waits to receive a<br>response to a Group-Specific Query message. The<br>last member query interval is also the amount of time<br>in seconds between successive Group-Specific Query<br>messages. The default last member query interval is<br>10 seconds.                                     |
| Robustness Value                               | The robustness variable is a way of indicating how<br>susceptible the subnet is to lost packets. IGMP can<br>recover from robustness variable minus 1 lost IGMP<br>packets. The robustness variable should be set to a<br>value of 2 or greater. The default robustness variable<br>value is 2.                                                                                        |
| Maximum Multicast<br>Groups                    | Setting the maximum number of Multicast groups.                                                                                                    |
| Maximum Multicast Data<br>Sources (for IGMPv3) | Define the maximum multicast video stream number.                                                                                                    |
| Maximum Multicast Data<br>Sources (for mldv2)  | Define the maximum multicast video stream number from IPv6 source.                                                                                                    |
| Maximum Multicast Group<br>Members             | Setting the maximum number of groups that ports can accept.                                                                                                    |
| Fast Leave Enable                              | When you enable IGMP fast-leave processing, the switch immediately removes a port when it detects an IGMP version 2 leave message on that port.                                                                                                    |

## IGMP Group Exception List / MLD Group Exception List

| Field          | Description                                                                                                    |
|----------------|----------------------------------------------------------------------------------------------------|
| Group Address  | This is the delimited list of ignored multicast<br>addresses being queried when sending a<br>Group-Specific or Group-and-Source-Specific Query. |
| Mask/Mask Bits | This is the delimited list of ignored multicast mask<br>being queried when sending a Group-Specific or<br>Group-and-Source-Specific Query.      |

| Field  | Description                                                    |
|--------|----------------------------------------------------------------|
| Remove | Allows a user to remove a specific item in the exception list. |

# 6.13 Wireless

### 6.13.1 Basic 2.4GHz

The Basic option allows you to configure basic features of the wireless LAN interface. Among other things, you can enable or disable the wireless LAN interface, hide the network from active scans, set the wireless network name (also known as SSID) and restrict the channel set based on country requirements.

| COMT                            | REN                                 | D M                                                               |                             | 0                            | ¢                         | 3                                | ₹ġ                                             |                                                 | <b>Ş</b> |
|---------------------------------|-------------------------------------|-------------------------------------------------------------------|-----------------------------|------------------------------|---------------------------|----------------------------------|------------------------------------------------|-------------------------------------------------|----------|
|                                 |                                     | Device Info                                                       | Basic                       | : Setup                      | Advanc                    | ed Setup                         | Diagnostics                                    | Management                                      | Logout   |
| English <b>v</b>                | Wireless Bas                        | iic                                                               |                             |                              |                           |                                  |                                                |                                                 |          |
| Security<br>Quality of Service  | This page allows<br>network from ac | you to configure basic feature<br>tive scans, set the wireless ne | es of the wir<br>twork name | eless LAN int<br>(also known | erface. You<br>as SSID) a | can enable or<br>nd restrict the | disable the wireless L<br>channel set based on | AN interface, hide the<br>country requirements. |          |
| Routing                         | Enable                              | Wireless                                                          |                             |                              |                           |                                  |                                                |                                                 |          |
| DSL                             | Hide Ad                             | cess Point                                                        |                             |                              |                           |                                  |                                                |                                                 |          |
| DNS Proxy<br>Interface Grouping | SSID: Co                            | mtrendAFE7_2.4GHz                                                 |                             |                              |                           |                                  |                                                |                                                 |          |
| IP Tunnel<br>IPSec              | Country:                            | U                                                                 | S V                         |                              |                           |                                  |                                                |                                                 |          |
| Certificate                     | Bandwidth:                          | 4                                                                 | 0 MHz 🔻                     | ]                            |                           |                                  |                                                |                                                 |          |
| Multicast                       | Maximum Client                      | is: 64                                                            |                             |                              |                           |                                  |                                                |                                                 |          |
| Wireless<br>2.4GHz              | Wireless - Gue                      | st/Virtual Access Points:                                         |                             |                              |                           |                                  |                                                |                                                 |          |
| Basic                           | Enable                              | SSID                                                              | Hidden                      | Maximum<br>Clients           | BSSID                     |                                  |                                                |                                                 |          |
| Advanced                        |                                     | Guest2                                                            |                             | 64                           | N/A                       |                                  |                                                |                                                 |          |
| 5GHz                            |                                     | Guest3                                                            |                             | 64                           | N/A                       |                                  |                                                |                                                 |          |
|                                 | Save/Apply                          |                                                                   |                             |                              |                           |                                  |                                                |                                                 |          |

Click **Save/Apply** to configure the basic wireless options.

Consult the table below for descriptions of these options.

| Option            | Description                                                                                                    |
|-------------------|----------------------------------------------------------------------------------------------------|
| Enable Wireless   | A checkbox $\square$ that enables or disables the wireless LAN interface. When selected, a set of basic wireless options will appear.                                                                                 |
| Hide Access Point | Select Hide Access Point to protect the access point from detection by wireless active scans. To view and connect to available wireless networks in Windows, open Connect to a Network by clicking the network icon ( |

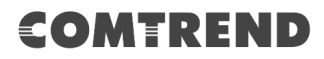

| Option                                         | Description                                                                                                    |
|------------------------------------------------|----------------------------------------------------------------------------------------------------|
| SSID<br>[1-32 characters]                      | Sets the wireless network name. SSID stands for Service Set<br>Identifier. All stations must be configured with the correct<br>SSID to access the WLAN. If the SSID does not match, that<br>user will not be granted access.                              |
| Channel                                        | Drop-down menu that allows selection of a specific channel.                                                                                                    |
| Country                                        | Local regulations limit channel range: 11 Channels (US, Canada)                                                                                                    |
| Bandwidth                                      | To utilize maximum data throughput, select 40MHz in 2.4G band.                                                                                                    |
| Max Clients                                    | The maximum number of clients that can access the router.                                                                                                    |
| Wireless - Guest /<br>Virtual Access<br>Points | This router supports multiple SSIDs called Guest SSIDs or<br>Virtual Access Points. To enable one or more Guest SSIDs<br>select the checkboxes ☑ in the <b>Enabled</b> column. To hide a<br>Guest SSID select its checkbox ☑ in the <b>Hidden</b> column. |
|                                                | Advertise. For a description of these two functions, see the previous entries for "Clients Isolation" and "Disable WMM Advertise". Similarly, for <b>Enable WMF</b> , <b>Max Clients</b> and <b>BSSID</b> , consult the matching entries in this table.   |
|                                                | <b>NOTE:</b> Remote wireless hosts cannot scan Guest SSIDs.                                                                                                    |

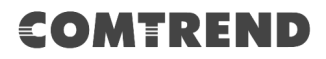

## 6.13.2 Security 2.4GHz

The following screen appears when Wireless Security is selected. The options shown here allow you to configure security features of the wireless LAN interface.

| COMT                                      | REND                                                                                                    | Device Info                                                             | Basic Setup                                                           | Advanced Setup                                    | Diagnostics                | Management                | Logout |
|-------------------------------------------|----------------------------------------------------------------------------------------------------|-------------------------------------------------------------------------|-----------------------------------------------------------------------|---------------------------------------------------|----------------------------|---------------------------|--------|
| English •                                 | Wireless Security                                                                                                  |                                                                         |                                                                       |                                                   |                            |                           |        |
| Security<br>Quality of Service<br>Routing | This page allows you to confi<br>You may setup configuration<br>Note: When both STA PIN ar<br>WPS will be disabled | gure security features<br>manually or through V<br>d Authorized MAC are | of the wireless LAN i<br>ViFi Protected Setup(<br>empty, PBC is used. | nterface.<br>WPS)<br>If Hide Access Point enabled | d or Mac filter list is er | mpty with 'allow' chosen, |        |
| DNS<br>DSI                                | WPS Setup                                                                                                    |                                                                         |                                                                       |                                                   |                            |                           |        |
| DNS Proxy                                 | Enable WPS                                                                                                    | Enable                                                                  | T                                                                     |                                                   |                            |                           |        |
| Interface Grouping                        |                                                                                                    |                                                                         |                                                                       |                                                   |                            |                           |        |
| IP Tunnel                                 | Add Client (This feature i                                                                                         | is only available for WF                                                | PA2-PSK mode or OPI                                                   | EN mode with WEP disabled                         | )                          |                           |        |
| Certificate                               |                                                                                                    | Use 5                                                                   | TA PIN                                                                | ee                                                |                            |                           |        |
| Power Management                          | Manual Setup AP                                                                                                    |                                                                         |                                                                       |                                                   |                            |                           |        |
| Multicast<br>Wireless                     | You can set the network auth<br>wireless network and specify                                                       | nentication method, se<br>the encryption strengt                        | lecting data encryptic<br>h.                                          | on, specify whether a netwo                       | rk key is required to a    | authenticate to this      |        |
| 2.4GHz                                    | Select SSID:                                                                                                    | Comtre                                                                  | endAFE7_2.4GF                                                         | Iz ▼                                              |                            |                           |        |
| Basic<br>Security                         | Network Authentication:                                                                                            | WPA2                                                                    | -PSK                                                                  | ¥                                                 |                            |                           |        |
| Advanced                                  | WPA/WAPI passphrase:                                                                                               | •••••                                                                   | Click                                                                 | here to display                                   |                            |                           |        |
| 5GHz                                      | WPA/WAPI Encryption:                                                                                               | AES                                                                     | ▼                                                                     |                                                   |                            |                           |        |
|                                           | WEP Encryption:                                                                                                    | Disable                                                                 | ed 🔻                                                                  |                                                   |                            |                           |        |
|                                           |                                                                                                    | Save/A                                                                  | pply                                                                  |                                                   |                            |                           |        |

Please see 6.13.3 for WPS setup instructions.

Click **Save/Apply** to implement new configuration settings.

### WIRELESS SECURITY

Setup requires that the user configure these settings using the Web User Interface (see the table below).

### Select SSID

Select the wireless network name from the drop-down menu. SSID stands for Service Set Identifier. All stations must be configured with the correct SSID to access the WLAN. If the SSID does not match, that client will not be granted access.

### Network Authentication

This option specifies whether a network key is used for authentication to the wireless network. If network authentication is set to Open, then no authentication is provided. Despite this, the identity of the client is still verified.

Each authentication type has its own settings. For example, selecting 802.1X authentication will reveal the RADIUS Server IP address, Port and Key fields. WEP Encryption will also be enabled as shown below.

Different authentication type pops up different settings requests.

Choosing **WPA2-PSK**, you must enter WPA/WAPI passphrase and Group Rekey Interval.

### **WEP Encryption**

This option specifies whether data sent over the network is encrypted. The same network key is used for data encryption and network authentication. Four network keys can be defined although only one can be used at any one time. Use the Current Network Key list box to select the appropriate network key.

Security options include authentication and encryption services based on the wired equivalent privacy (WEP) algorithm. WEP is a set of security services used to protect 802.11 networks from unauthorized access, such as eavesdropping; in this case, the capture of wireless network traffic.

When data encryption is enabled, secret shared encryption keys are generated and used by the source station and the destination station to alter frame bits, thus avoiding disclosure to eavesdroppers.

Under shared key authentication, each wireless station is assumed to have received a secret shared key over a secure channel that is independent from the 802.11 wireless network communications channel.

#### **Encryption Strength**

This drop-down list box will display when WEP Encryption is enabled. The key strength is proportional to the number of binary bits comprising the key. This means that keys with a greater number of bits have a greater degree of security and are considerably more difficult to crack. Encryption strength can be set to either 64-bit or 128-bit. A 64-bit key is equivalent to 5 ASCII characters or 10 hexadecimal numbers. A 128-bit key contains 13 ASCII characters or 26 hexadecimal numbers. Each key contains a 24-bit header (an initiation vector) which enables parallel decoding of multiple streams of encrypted data.

### 6.13.3 WPS 2.4GHz

Wi-Fi Protected Setup (WPS) is an industry standard that simplifies wireless security setup for certified network devices. Every WPS certified device has both a PIN number and a push button, located on the device or accessed through device software. The VR-3063 has a 2.4G WiFi On/Off & WPS button on the device.

Devices with the WPS logo (shown here) support WPS. If the WPS logo is not present on your device it still may support WPS, in this case, check the device documentation for the phrase "Wi-Fi Protected Setup".

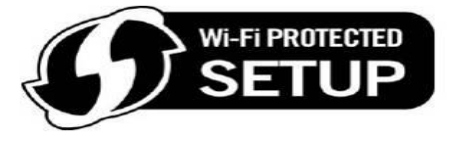

**NOTE:** WPS is available in Open, WPA2-PSK and Mixed WPA2/WPA-PSK network authentication modes. Other authentication modes do not use WPS so they must be configured manually.

To configure security settings with WPS, follow the procedures below.

### I. Setup

**Step 1:** Enable WPS by selecting **Enabled** from the drop down list box shown.

| WPS Setup  |          |
|------------|----------|
| Enable WPS | Enable • |

### IIa. PUSH-BUTTON CONFIGURATION

The WPS push-button configuration provides a semi-automated configuration method. The 2.4G WiFi On/Off & WPS button on the front panel of the router can be used for this purpose.

The WPS push-button configuration is described in the procedure below. It is assumed that the Wireless function is Enabled and that the router is configured as the Wireless Access Point (AP) of your WLAN. In addition, the wireless client must also be configured correctly and turned on, with WPS function enabled.

**NOTE:** The wireless AP on the router searches for 2 minutes. If the router stops searching before you complete Step 4, return to Step 3.

### **Step 2: Press WPS button**

Press and release the 2.4G WiFi On/Off & WPS button on the front panel of the router. The WPS LED will blink to show that the router has begun searching for the client.

**Step 3:** Go to your WPS wireless client and activate the push-button function. A typical WPS client screenshot is shown below as an example.

| PIN | WPS Associate IE | Progress >> 25%           |
|-----|------------------|---------------------------|
| PBC | WPS Probe IE     | PBC - Sending EAPOL-Start |

Now go to Step 4 (part III. Check Connection) to check the WPS connection.

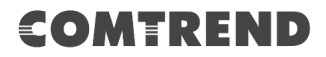

### **IIb. WPS – PIN CONFIGURATION**

Using this method, security settings are configured with a personal identification number (PIN). The PIN can be found on the device itself or within the software. The PIN may be generated randomly in the latter case. To obtain a PIN number for your client, check the device documentation for specific instructions.

The WPS PIN configuration is described in the procedure below. It is assumed that the Wireless function is Enabled and that the router is configured as the Wireless Access Point (AP) of your wireless LAN. In addition, the wireless client must also be configured correctly and turned on, with WPS function enabled.

- **Step 2:** Select the Use STA PIN radio button in the WPS Setup section of the Wireless Security screen, as shown in **A** below.
  - **A** Input the STA PIN\* and click the **Add Enrollee** button.

| Use STA PIN | Use AP PIN | Add Enrollee |
|-------------|------------|--------------|
| 12345678    | Help       |              |

\* Personal Identification Number (PIN) has to be read from either a sticker or the display on the new wireless device.

**Step 3:** Activate the PIN function on the wireless client. The client must be configured as an Enrollee.

The figure below provides an example of a WPS client PIN function in-progress.

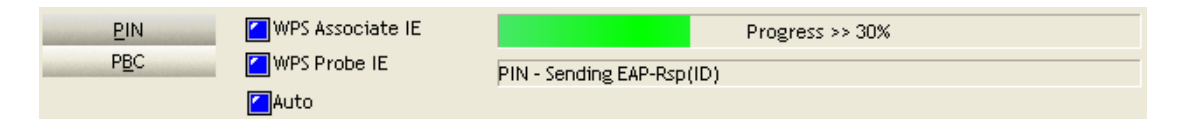

#### **III. CHECK CONNECTION**

**Step 4:** If the WPS setup method was successful, you will be able access the wireless AP from the client. The client software should show the status. The example below shows that the connection established successfully.

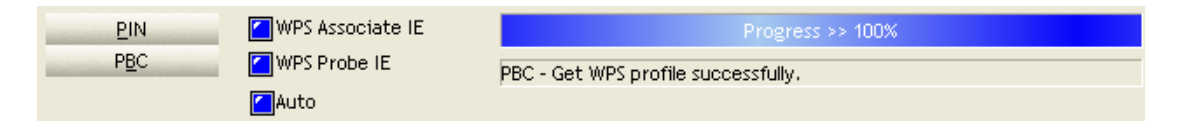

You can also double-click the Wireless Network Connection icon from the Network Connections window (or the system tray) to confirm the status of the new connection.

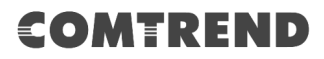

### 6.13.4 Advanced 2.4GHz

The Advanced screen allows you to configure advanced features of the wireless LAN interface. You can select a particular channel on which to operate, force the transmission rate to a particular speed, set the fragmentation threshold, set the RTS threshold, set the wakeup interval for clients in power-save mode, set the beacon interval for the access point, set XPress mode and set whether short or long preambles are used. Click **Save/Apply** to set new advanced wireless options.

| COMT                                         | REND                                                                                                    | Jr-                                                                                                    | 9                                                                                        | Ö                                                                           | Ś                                                   |                                                             | 2                |
|----------------------------------------------|----------------------------------------------------------------------------------------------------|----------------------------------------------------------------------------------------------------|------------------------------------------------------------------------------------------|-----------------------------------------------------------------------------|-----------------------------------------------------|-------------------------------------------------------------|------------------|
|                                              |                                                                                                    | Device Info                                                                                            | Basic Setup                                                                              | Advanced Setup                                                              | Diagnostics                                         | Management                                                  | Logout           |
| English V                                    | Wireless Advanced                                                                                                    |                                                                                                    |                                                                                          |                                                                             |                                                     |                                                             |                  |
| Security<br>Quality of Service               | This page allows you to configure<br>to a particular speed, set the frag<br>access point, set XPress mode an<br>Click "Apply/Save" to configure th | e advanced features of<br>gmentation threshold, s<br>id set whether short or<br>ne advanced wireless o | the wireless LAN interfa<br>et the RTS threshold, s<br>long preambles are use<br>ptions. | ice. You can select a particular<br>et the wakeup interval for clier<br>ed. | r channel on which to op<br>nts in power-save mode, | perate, force the transmissi<br>set the beacon interval for | on rate<br>r the |
| DNS<br>DSL                                   | Band:<br>Fragmentation Threshold:<br>RTS Threshold:                                                                                                | 2.4GHz v<br>2346<br>2347                                                                               |                                                                                          |                                                                             |                                                     |                                                             |                  |
| DNS Proxy<br>Interface Grouping<br>IP Tunnel | DTIM Interval:<br>Beacon Interval:<br>Enable Smart Antenna Selection:                                                                              | 1<br>100<br>Enable ▼                                                                                   | -                                                                                        |                                                                             |                                                     |                                                             |                  |
| IPSec<br>Certificate                         | Transmit Power:                                                                                                    | 100% ▼                                                                                                 | S                                                                                        | ave/Apply                                                                   |                                                     |                                                             |                  |
| Power Management<br>Multicast<br>Wireless    |                                                                                                    |                                                                                                    |                                                                                          |                                                                             |                                                     |                                                             |                  |
| 2.4GHz<br>Basic                              |                                                                                                    |                                                                                                    |                                                                                          |                                                                             |                                                     |                                                             |                  |
| Security<br>Advanced<br>5GHz                 |                                                                                                    |                                                                                                    |                                                                                          |                                                                             |                                                     |                                                             |                  |

| Field                      | Description                                                                                                    |
|----------------------------|----------------------------------------------------------------------------------------------------|
| Band                       | Set to 2.4 GHz for compatibility with IEEE 802.11x standards. The new amendment allows IEEE 802.11n units to fall back to slower speeds so that legacy IEEE 802.11x devices can coexist in the same network. IEEE 802.11g creates data-rate parity at 2.4 GHz with the IEEE 802.11a standard, which has a 54 Mbps rate at 5 GHz. (IEEE 802.11a has other differences compared to IEEE 802.11b or g, such as offering more channels.)                                                                                                    |
| Fragmentation<br>Threshold | A threshold, specified in bytes, that determines whether<br>packets will be fragmented and at what size. On an<br>802.11 WLAN, packets that exceed the fragmentation<br>threshold are fragmented, i.e., split into, smaller units<br>suitable for the circuit size. Packets smaller than the<br>specified fragmentation threshold value are not<br>fragmented. Enter a value between 256 and 2346. If you<br>experience a high packet error rate, try to slightly increase<br>your Fragmentation Threshold. The value should remain<br>at its default setting of 2346. Setting the Fragmentation<br>Threshold too low may result in poor performance. |

| Field                             | Description                                                                                                    |
|-----------------------------------|----------------------------------------------------------------------------------------------------|
| RTS Threshold                     | Request to Send, when set in bytes, specifies the packet<br>size beyond which the WLAN Card invokes its RTS/CTS<br>mechanism. Packets that exceed the specified RTS<br>threshold trigger the RTS/CTS mechanism. The NIC<br>transmits smaller packet without using RTS/CTS. The<br>default setting of 2347 (maximum length) disables RTS<br>Threshold.                                                                                                    |
| DTIM Interval                     | Delivery Traffic Indication Message (DTIM) is also known as<br>Beacon Rate. The entry range is a value between 1 and<br>65535. A DTIM is a countdown variable that informs clients<br>of the next window for listening to broadcast and multicast<br>messages. When the AP has buffered broadcast or<br>multicast messages for associated clients, it sends the next<br>DTIM with a DTIM Interval value. AP Clients hear the<br>beacons and awaken to receive the broadcast and<br>multicast messages. The default is 1. |
| Beacon Interval                   | The amount of time between beacon transmissions in milliseconds. The default is 100 ms and the acceptable range is 1 – 65535. The beacon transmissions identify the presence of an access point. By default, network devices passively scan all RF channels listening for beacons coming from access points. Before a station enters power save mode, the station needs the beacon interval to know when to wake up to receive the beacon (and learn whether there are buffered frames at the access point).             |
| Enable Smart Antenna<br>Selection | The smart antenna feature can be enabled to allow the wireless chip to detect client position and automatically select wireless antenna to provide maximum performance at a different angle.                                                                                                    |
| Transmit Power                    | Set the power output (by percentage) as desired.                                                                                                    |

### 6.13.5 Basic 5GHz

The Basic option allows you to configure basic features of the wireless LAN interface. Among other things, you can enable or disable the wireless LAN interface, hide the network from active scans, set the wireless network name (also known as SSID) and restrict the channel set based on country requirements.

| COMT                                                                                                    | REI                                                                        | ND                                                                                                    | Device Info                                    | Basi                    | ic Setup                                                                      | Adva                       | nced Setup                               | Diagnostics                                     | Management                      | Logout |
|----------------------------------------------------------------------------------------------------|----------------------------------------------------------------------------|----------------------------------------------------------------------------------------------------|------------------------------------------------|-------------------------|-------------------------------------------------------------------------------|----------------------------|------------------------------------------|-------------------------------------------------|---------------------------------|--------|
| English V<br>Security<br>Quality of Service<br>Routing<br>DNS<br>DSL<br>DNS Proor                              | Wireless -<br>This page a<br>the networ<br>requiremer<br>E<br>E<br>H       | <b>Basic</b><br>allows you to conf<br>k from active scar<br>its.<br>nable Wireless<br>ide Access Point | igure basic features<br>is, set the wireless n | of the wir<br>etwork na | eless LAN ini<br>ame (also kn                                                 | erface. Yo<br>own as SS    | u can enable or d<br>ID) and restrict th | isable the wireless LA<br>e channel set based o | N interface, hide<br>on country |        |
| Interface Grouping<br>IP Tunnel<br>IPSec<br>Certificate<br>Power Management<br>Multicast<br>Wireless<br>2.4GHz | SSID:<br>Channel:<br>Country:<br>Bandwidth<br>Maximum<br><b>Wireless</b> - | ComtrendAFE7<br>::<br>Clients:<br>• Guest/Virtual J                                                    | Access Points:                                 | 0 ▼<br>▼<br>MHz ▼       | ]                                                                             |                            |                                          |                                                 |                                 |        |
| 5GHz<br>Basic<br>Security<br>Advanced                                                                          | Enable                                                                     | st<br>wl1_Guest1<br>wl1_Guest2<br>wl1_Guest3                                                           | 5ID                                            | Hidden                  | Maximum           Clients           64           64           64           64 | BSSID<br>N/A<br>N/A<br>N/A |                                          |                                                 |                                 |        |

Click **Save/Apply** to configure the basic wireless options.

Consult the table below for descriptions of these options.

| Option            | Description                                                                                                    |
|-------------------|----------------------------------------------------------------------------------------------------|
| Enable Wireless   | A checkbox $\square$ that enables or disables the wireless LAN interface. When selected, a set of basic wireless options will appear.                                                                                                    |
| Hide Access Point | Select Hide Access Point to protect the access point from detection by wireless active scans. To view and connect to available wireless networks in Windows, open Connect to a Network by clicking the network icon (all or b) in the notification area. If the access point is hidden, it will not be listed there. To connect a client to a hidden access point, the station must add the access point manually to its wireless configuration. |

| Option                                         | Description                                                                                                    |
|------------------------------------------------|----------------------------------------------------------------------------------------------------|
| SSID                                           | Sets the wireless network name. SSID stands for Service Set Identifier. All stations must be configured with the correct                                                                                                    |
| [1-32 characters]                              | SSID to access the WLAN. If the SSID does not match, that user will not be granted access.                                                                                                    |
| Channel                                        | Drop-down menu that allows selection of a specific channel.                                                                                                    |
| Country                                        | Local regulations limit channel range: US/Canada = 1-11.                                                                                                    |
| Bandwidth                                      | To utilize maximum data throughput, select 80MHz in 5G band.                                                                                                    |
| Max Clients                                    | The maximum number of clients that can access the router.                                                                                                    |
| Wireless - Guest /<br>Virtual Access<br>Points | This router supports multiple SSIDs called Guest SSIDs or Virtual Access Points. To enable one or more Guest SSIDs select the checkboxes $\square$ in the <b>Enabled</b> column. To hide a Guest SSID select its checkbox $\square$ in the <b>Hidden</b> column.                                                                          |
|                                                | Do the same for <b>Isolate Clients</b> and <b>Disable WMM</b><br><b>Advertise</b> . For a description of these two functions, see the<br>previous entries for "Clients Isolation" and "Disable WMM<br>Advertise". Similarly, for <b>Enable WMF</b> , <b>Max Clients</b> and<br><b>BSSID</b> , consult the matching entries in this table. |
|                                                | <b>NOTE:</b> Remote wireless hosts cannot scan Guest SSIDs.                                                                                                    |

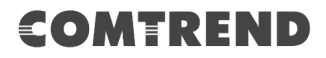

## 6.13.6 Security 5GHz

The following screen appears when Wireless Security is selected. The options shown here allow you to configure security features of the wireless LAN interface.

| COMT                                                    | REND                                                                                                    | Device Info                                                               | Basic Setup                                     | Advanced Setup                                | Diagnostics              | Management       | Logout |
|---------------------------------------------------------|----------------------------------------------------------------------------------------------------|---------------------------------------------------------------------------|-------------------------------------------------|-----------------------------------------------|--------------------------|------------------|--------|
| English V                                               | Wireless Security                                                                                                    | uro conurity footuroo o                                                   | of the wireless I AN in                         | terface.                                      |                          |                  |        |
| Security<br>Quality of Service<br>Routing               | You may setup configuration n<br>You may setup configuration n<br>Note: When both STA PIN and<br>chosen, WPS will be disabled | ure security reatures o<br>nanually or through Wi<br>Authorized MAC are e | iFi Protected Setup(W<br>empty, PBC is used. If | ierrace.<br>IPS)<br>Hide Access Point enabled | or Mac filter list is em | pty with 'allow' |        |
| DNS<br>DSL<br>DNS Proxy                                 | WPS Setup<br>Enable WPS                                                                                                    | Enable                                                                    | V                                               |                                               |                          |                  |        |
| Interface Grouping<br>IP Tunnel<br>IPSec<br>Certificate | Add Client (This feature is                                                                                                   | only available for WP/                                                    | A2-PSK mode or OPEI<br>utton Add Enrolle        | N mode with WEP disabled)<br>e                |                          |                  |        |
| Power Management                                        | Manual Setup AP                                                                                                    |                                                                           |                                                 |                                               |                          |                  |        |
| Wireless                                                | You can set the network author<br>this wireless network and spec                                                              | ntication method, sele<br>ify the encryption stre                         | ecting data encryption<br>ength.                | , specify whether a network                   | c key is required to au  | thenticate to    |        |
| 2.4GHz<br>5GHz                                          | Select SSID:                                                                                                    | Comtrer                                                                   | ndAFE7_2.4GH                                    | <u>z</u> <b>v</b>                             |                          |                  |        |
| Basic<br>Security                                       | Network Authentication:                                                                                                    | WPA2 -                                                                    | PSK                                             | •                                             |                          |                  |        |
| Advanced                                                | WPA/WAPI passphrase:<br>WPA/WAPI Encryption:<br>WEP Encryption:                                                               | AES<br>Disabler                                                           |                                                 | <u>ere to display</u>                         |                          |                  |        |
|                                                         |                                                                                                    | Save/App                                                                  | bly                                             |                                               |                          |                  |        |

Please see 6.13.7 for WPS setup instructions.

Click **Save/Apply** to implement new configuration settings.

### WIRELESS SECURITY

Setup requires that the user configure these settings using the Web User Interface (see the table below).

#### Select SSID

Select the wireless network name from the drop-down menu. SSID stands for Service Set Identifier. All stations must be configured with the correct SSID to access the WLAN. If the SSID does not match, that client will not be granted access.

#### **Network Authentication**

This option specifies whether a network key is used for authentication to the wireless network. If network authentication is set to Open, then no authentication is provided. Despite this, the identity of the client is still verified.

Each authentication type has its own settings. For example, selecting 802.1X authentication will reveal the RADIUS Server IP address, Port and Key fields. WEP Encryption will also be enabled as shown below.

Different authentication type pops up different settings requests.

Choosing **802.1X**, enter RADIUS Server IP address, RADIUS Port, RADIUS key and Current Network Key.

Also, enable WEP Encryption and select Encryption Strength.

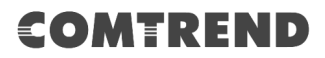

Choosing **WPA2-PSK**, you must enter WPA/WAPI passphrase and Group Rekey Interval.

### WEP Encryption

This option specifies whether data sent over the network is encrypted. The same network key is used for data encryption and network authentication. Four network keys can be defined although only one can be used at any one time. Use the Current Network Key list box to select the appropriate network key.

Security options include authentication and encryption services based on the wired equivalent privacy (WEP) algorithm. WEP is a set of security services used to protect 802.11 networks from unauthorized access, such as eavesdropping; in this case, the capture of wireless network traffic.

When data encryption is enabled, secret shared encryption keys are generated and used by the source station and the destination station to alter frame bits, thus avoiding disclosure to eavesdroppers.

Under shared key authentication, each wireless station is assumed to have received a secret shared key over a secure channel that is independent from the 802.11 wireless network communications channel.

### **Encryption Strength**

This drop-down list box will display when WEP Encryption is enabled. The key strength is proportional to the number of binary bits comprising the key. This means that keys with a greater number of bits have a greater degree of security and are considerably more difficult to crack. Encryption strength can be set to either 64-bit or 128-bit. A 64-bit key is equivalent to 5 ASCII characters or 10 hexadecimal numbers. A 128-bit key contains 13 ASCII characters or 26 hexadecimal numbers. Each key contains a 24-bit header (an initiation vector) which enables parallel decoding of multiple streams of encrypted data.

### 6.13.7 WPS 5GHz

Wi-Fi Protected Setup (WPS) is an industry standard that simplifies wireless security setup for certified network devices. Every WPS certified device has both a PIN number and a push button, located on the device or accessed through device software. The VR-3063 has a WiFi On/Off & WPS button on the device.

Devices with the WPS logo (shown here) support WPS. If the WPS logo is not present on your device it still may support WPS, in this case, check the device documentation for the phrase "Wi-Fi Protected Setup".

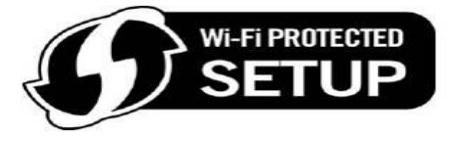

**NOTE:** WPS is available in Open, WPA2-PSK and Mixed WPA2/WPA-PSK network authentication modes. Other authentication modes do not use WPS so they must be configured manually.

To configure security settings with WPS, follow the procedures below.

### I. Setup

**Step 1:** Enable WPS by selecting **Enabled** from the drop down list box shown.

| WPS Setup  |                 |
|------------|-----------------|
| Enable WPS | Enable <b>•</b> |

### Ia. PUSH-BUTTON CONFIGURATION

The WPS push-button configuration provides a semi-automated configuration method. The WiFi On/Off & WPS button on the front panel of the router can be used for this purpose.

The WPS push-button configuration is described in the procedure below. It is assumed that the Wireless function is Enabled and that the router is configured as the Wireless Access Point (AP) of your WLAN. In addition, the wireless client must also be configured correctly and turned on, with WPS function enabled.

**NOTE:** The wireless AP on the router searches for 2 minutes. If the router stops searching before you complete Step 4, return to Step 3.

### Step 2: Press WPS button

Press and release the 2.4G WiFi On/Off & WPS button on the front panel of the router. The WPS LED will blink to show that the router has begun searching for the client.

**Step 3:** Go to your WPS wireless client and activate the push-button function. A typical WPS client screenshot is shown below as an example.

| <u>P</u> IN  | WPS Associate IE |                     | Progress >> 25% |
|--------------|------------------|---------------------|-----------------|
| P <u>B</u> C | WPS Probe IE     | PBC - Sending EAPOL | -Start          |

Now go to Step 4 (part III. Check Connection) to check the WPS connection.

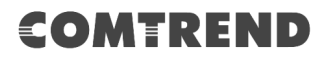

### **IIb. WPS – PIN CONFIGURATION**

Using this method, security settings are configured with a personal identification number (PIN). The PIN can be found on the device itself or within the software. The PIN may be generated randomly in the latter case. To obtain a PIN number for your client, check the device documentation for specific instructions.

The WPS PIN configuration is described in the procedure below. It is assumed that the Wireless function is Enabled and that the router is configured as the Wireless Access Point (AP) of your wireless LAN. In addition, the wireless client must also be configured correctly and turned on, with WPS function enabled.

- **Step 2:** Select the Use STA PIN radio button in the WPS Setup section of the Wireless Security screen, as shown in **A** below.
  - **A** Input the STA PIN\* and click the **Add Enrollee** button.

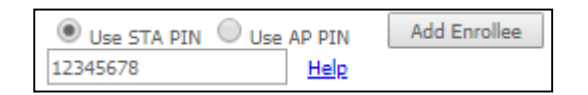

\* Personal Identification Number (PIN) has to be read from either a sticker or the display on the new wireless device.

**Step 3:** Activate the PIN function on the wireless client. The client must be configured as an Enrollee.

The figure below provides an example of a WPS client PIN function in-progress.

| <u>P</u> IN | 🗹 WPS Associate IE | Progress >> 30%           |
|-------------|--------------------|---------------------------|
| PBC         | WPS Probe IE       | PIN - Sending EAP-Rsp(ID) |
|             | Auto               |                           |

#### **III. CHECK CONNECTION**

**Step 4:** If the WPS setup method was successful, you will be able access the wireless AP from the client. The client software should show the status. The example below shows that the connection established successfully.

| PIN | WPS Associate IE | Progress >> 100%                    |
|-----|------------------|-------------------------------------|
| PBC | WPS Probe IE     | PBC - Get WPS profile successfully. |
|     | Auto             |                                     |

You can also double-click the Wireless Network Connection icon from the Network Connections window (or the system tray) to confirm the status of the new connection.

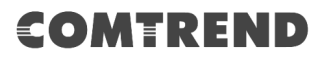

### 6.13.8 Advanced 5GHz

The Advanced screen allows you to configure advanced features of the wireless LAN interface. You can select a particular channel on which to operate, force the transmission rate to a particular speed, set the fragmentation threshold, set the RTS threshold, set the wakeup interval for clients in power-save mode, set the beacon interval for the access point, set XPress mode and set whether short or long preambles are used. Click **Save/Apply** to set new advanced wireless options.

| COMT                                                                                                    | REND                                                                                                    | Device Info                                                                         | Basic Setup                                    | Advanced Setup                                               | Diagnostics                                      | Management                              | Logout |
|----------------------------------------------------------------------------------------------------|----------------------------------------------------------------------------------------------------|-------------------------------------------------------------------------------------|------------------------------------------------|--------------------------------------------------------------|--------------------------------------------------|-----------------------------------------|--------|
| English  Security                                                                                                   | Wireless Advanced<br>This page allows you to configu<br>force the transmission rate to a                                                                                                    | ure advanced features<br>particular speed, set                                      | of the wireless LAN in<br>the fragmentation th | nterface. You can select a p<br>reshold, set the RTS thresho | articular channel on v<br>old, set the wakeup in | which to operate,<br>terval for clients |        |
| Quality of Service<br>Routing<br>DNS<br>DSL<br>DNS Proxy<br>Interface Grouping<br>IP Tunnel<br>IPSec<br>Certificate | in power-save mole, set the be<br>Click "Apply/Save" to configure<br>Band:<br>Fragmentation Threshold:<br>RTS Threshold:<br>DTIM Interval:<br>Beacon Interval:<br>Enable Smart Antenna Selection<br>Transmit Power: | accon interval for the<br>2.4GHz<br>2346<br>2347<br>1<br>100<br>n: Enable<br>100% ▼ | set Arre                                       | ss mode and set whether s                                    | nort or long preamble                            | s are used.                             |        |
| Power Management<br>Multicast<br>Wireless<br>2.4GHz<br>5GHz<br>Basic<br>Security<br>Advanced                        |                                                                                                    |                                                                                     | Save/App                                       | ły                                                           |                                                  |                                         |        |

| Field                      | Description                                                                                                    |
|----------------------------|----------------------------------------------------------------------------------------------------|
| Band                       | 5GHz band is used for high speed wireless network as defined in IEEE 802.11ac                                                                                                    |
| Fragmentation<br>Threshold | A threshold, specified in bytes, that determines whether<br>packets will be fragmented and at what size. On an<br>802.11 WLAN, packets that exceed the fragmentation<br>threshold are fragmented, i.e., split into, smaller units<br>suitable for the circuit size. Packets smaller than the<br>specified fragmentation threshold value are not<br>fragmented. Enter a value between 256 and 2346. If you<br>experience a high packet error rate, try to slightly increase<br>your Fragmentation Threshold. The value should remain<br>at its default setting of 2346. Setting the Fragmentation<br>Threshold too low may result in poor performance. |
| RTS Threshold              | Request to Send, when set in bytes, specifies the packet<br>size beyond which the WLAN Card invokes its RTS/CTS<br>mechanism. Packets that exceed the specified RTS<br>threshold trigger the RTS/CTS mechanism. The NIC<br>transmits smaller packet without using RTS/CTS. The<br>default setting of 2347 (maximum length) disables RTS<br>Threshold.                                                                                                    |

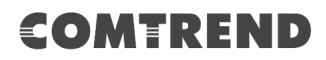

| Field                             | Description                                                                                                    |
|-----------------------------------|----------------------------------------------------------------------------------------------------|
| DTIM Interval                     | Delivery Traffic Indication Message (DTIM) is also known as<br>Beacon Rate. The entry range is a value between 1 and<br>65535. A DTIM is a countdown variable that informs clients<br>of the next window for listening to broadcast and multicast<br>messages. When the AP has buffered broadcast or<br>multicast messages for associated clients, it sends the next<br>DTIM with a DTIM Interval value. AP Clients hear the<br>beacons and awaken to receive the broadcast and<br>multicast messages. The default is 1. |
| Beacon Interval                   | The amount of time between beacon transmissions in milliseconds. The default is 100 ms and the acceptable range is 1 – 65535. The beacon transmissions identify the presence of an access point. By default, network devices passively scan all RF channels listening for beacons coming from access points. Before a station enters power save mode, the station needs the beacon interval to know when to wake up to receive the beacon (and learn whether there are buffered frames at the access point).             |
| Enable Smart Antenna<br>Selection | The smart antenna feature can be enabled to allow wireless<br>chip to detect client position and automatically select<br>wireless antenna to provide maximum performance at<br>different angle.                                                                                                    |
| Transmit Power                    | Set the power output (by percentage) as desired.                                                                                                    |

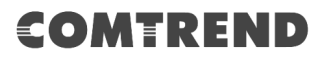

# **Chapter 7 Diagnostics**

You can reach this page by clicking on the following icon located at the top of the screen.

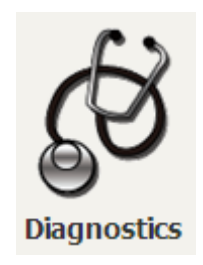

# 7.1 Diagnostics – Individual Tests

The first Diagnostics screen is a dashboard that shows overall connection status.

| COMT             | REND                     |                                    |             |                    | Ö                | SE SE   | 3         |            | <b>×</b> |
|------------------|--------------------------|------------------------------------|-------------|--------------------|------------------|---------|-----------|------------|----------|
|                  |                          | Device Info                        | Basic Setup | Adv                | anced Setup      | Diagno  | stics     | Management | Logout   |
| English <b>•</b> |                          | System                             |             |                    |                  | LA      | N         |            |          |
| Diagnostics      | Model                    | VR-3063u                           |             |                    |                  |         |           |            |          |
| Ethernet OAM     | Board ID                 | 63138MV-1851AC2                    |             |                    | لا               |         | ل         | لا         |          |
| Ping             | Serial Number            | 0                                  |             |                    | ETH1             | ETH2    | ETH3      | ETH4       |          |
| TraceRoute       | Firmware Version         | K011-416CTU-<br>C02_R02.A2pvfbH043 | 3l.d26r     |                    | LAN IPv4 Address |         | 192.168.1 | .1         |          |
|                  | Bootloader (CFE) Version | 1.0.38-118.8-2                     |             | L                  | LAN Subnet Mask  |         | 255.255.2 | 55.0       |          |
|                  | Up Time                  | 48 mins:36 secs                    |             | _                  | LAN MAC Address  |         | 64:68:0c: | ff:af:e7   |          |
|                  |                          |                                    |             | L                  | DHCP Server      |         | Enabled   |            |          |
|                  | Wi                       | reless                             |             |                    |                  |         |           |            |          |
|                  | 2.4GHz                   | Interface                          |             |                    |                  |         | VVAIN     |            |          |
|                  | Driver Version           | 4.6.92.8.5.0                       |             |                    |                  |         |           |            |          |
|                  | Primary SSID             | ComtrendAFE7_2                     | 2.4GHz      |                    |                  |         |           |            |          |
|                  | Status                   | Enabled                            |             |                    |                  |         | DOWN      |            | _        |
|                  | Channel                  | 1                                  |             | _ L                | Default Gateway  |         |           |            |          |
|                  |                          |                                    |             | Primary DNS Server |                  | 0.0.0.0 | 0.0.0.0   |            |          |
|                  |                          | Secure                             |             | L                  | Secondary DNS Se | rver    | 0.0.0.0   |            |          |
|                  | Primary Encryption       | WPA2-PSK AES                       |             |                    |                  |         |           |            |          |
|                  | Primary Passphrase/Key   | Show                               |             |                    |                  |         |           |            |          |
|                  | 5GHz I                   | nterface                           |             |                    |                  |         |           |            |          |
|                  | Driver Version           | 4.6.92.8.5.0                       |             |                    |                  |         |           |            |          |
|                  | Primary SSID             | ComtrendAFE7_5                     | iGHz        |                    |                  |         |           |            |          |
|                  | Status                   | Enabled                            |             |                    |                  |         |           |            |          |
|                  | Channel                  | 36<br>Secure                       |             |                    |                  |         |           |            |          |
|                  | Primary Encryption       | WPA2-PSK AES                       |             |                    |                  |         |           |            |          |
|                  | Primary Passphrase/Key   | Show                               |             |                    |                  |         |           |            |          |

Click the Diagnostics Menu item on the left side of the screen to display the individual connections.

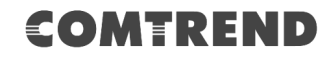

| COMT                                               |                                                                                                    | fo                                                                                                    | Basic Setup                                                                          | Advanced Setup                                              | Diagnostics                      | Management          | Logout |
|----------------------------------------------------|----------------------------------------------------------------------------------------------------|----------------------------------------------------------------------------------------------------|--------------------------------------------------------------------------------------|-------------------------------------------------------------|----------------------------------|---------------------|--------|
| English   Diagnostics Ethernet OAM Ping TraceRoute | Diagnostics<br>The individual tests are listed below. If a t<br>fail status is consistent. If the test continu<br>Test the connection to your local netw<br>Test your ETHU Connection:<br>Test your ETHU Connection:<br>Test your ETHU Connection:<br>Test your ETHU Connection:<br>Test your ETHU Connection:<br>Test your ETHU Connection:<br>Test your 2.4GHz Wireless Connection | st displays<br>s to fail, cli<br>rork<br>FAIL<br>FAIL<br>PASS<br>FAIL<br>FAIL<br>FAIL<br>R: PASS<br>PASS | a fail status, click<br>Help<br>Help<br>Help<br>Help<br>Help<br>Help<br>Help<br>Help | c'Rerun Diagnostic Tests' at<br>bw the troubleshooting proc | the bottom of this pa<br>edures. | ge to make sure the |        |

## 7.2 Ethernet OAM

The Ethernet OAM (Operations, Administration, Management) page provides settings to enable/disable 802.3ah, 802.1ag/Y1.731 OAM protocols.

| COMT                                               | REND                                                                              | Device Info                            | Basic Setup | Advanced Setup | Diagnostics      | Management          | Logout |
|----------------------------------------------------|-----------------------------------------------------------------------------------|----------------------------------------|-------------|----------------|------------------|---------------------|--------|
| English   Diagnostics Ethernet OAM Ping TraceRoute | Ethernet Link OAM (802<br>Enable<br>Ethernet Service OAM (8<br>Enable (8) 802.1ag | .3ah)<br>802.1ag / Y.1731)<br>© Y.1731 | Save/A      | pply           | ittom of this pa | ge to make sure the |        |

To enable Ethernet Link OAM (802.3 ah), click Enabled to display the full configuration list. At least one option must be enabled for 802.1ah.

| Ethernet Link OAM (802.3ah) |   |                    |  |  |  |  |  |
|-----------------------------|---|--------------------|--|--|--|--|--|
| Enabled                     |   |                    |  |  |  |  |  |
| WAN Interface:              | • |                    |  |  |  |  |  |
| OAM ID:                     | 1 | (positive integer) |  |  |  |  |  |
| Auto Event                  |   |                    |  |  |  |  |  |
| Variable Retrieval          |   |                    |  |  |  |  |  |
| Link Events                 |   |                    |  |  |  |  |  |
| Remote Loopback             |   |                    |  |  |  |  |  |
| Active Mode                 |   |                    |  |  |  |  |  |

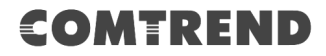

| WAN Interface      | Select layer 2 WAN interface for outgoing OAM packets |
|--------------------|-------------------------------------------------------|
| OAM ID             | OAM Identification number                             |
| Auto Event         | Supports OAM auto event                               |
| Variable Retrieval | Supports OAM variable retrieval                       |
| Link Events        | Supports OAM link events                              |
| Remote Loopback    | Supports OAM remove loopback                          |
| Active mode        | Supports OAM active mode                              |

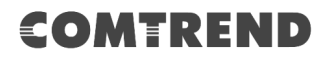

To enable Ethernet Service OAM (802.1ag/Y1731), click Enabled to display the full configuration list.

| Ether | Ethernet Service OAM (802.1ag / Y.1731) |          |           |                             |     |  |  |  |  |
|-------|-----------------------------------------|----------|-----------|-----------------------------|-----|--|--|--|--|
| 1     | V Enabled      802.1ag      Y.1731      |          |           |                             |     |  |  |  |  |
|       | WAN Interface:                          | •        | <b>~</b>  |                             |     |  |  |  |  |
|       | MD Level:                               | 0 🔻 [0-7 | 0 🗸 [0-7] |                             |     |  |  |  |  |
|       | MD Name:                                | Broadcom | [e.g. B   | roadcom]                    |     |  |  |  |  |
|       | MA ID:                                  | BRCM     | [e.g. B   | RCM]                        |     |  |  |  |  |
|       | Local MEP ID:                           | 1        | [1-819    | 1]                          |     |  |  |  |  |
|       | Local MEP VLAN ID:                      | -1       | [1-409    | 4] (-1 means no VLAN tag)   |     |  |  |  |  |
|       | CCM Transmission                        |          |           |                             |     |  |  |  |  |
|       | Remote MEP ID:                          | -1       | [1-819    | 1] (-1 means no Remote ME   | P)  |  |  |  |  |
| Loop  | back and Linktrace T                    | est      |           |                             |     |  |  |  |  |
|       | Target MAC:                             |          | [e.g. 0   | 2:10:18:aa:bb:cc]           |     |  |  |  |  |
|       | Linktrace TTL:                          | -1       | [1-255]   | ] (-1 means no max hop limi | it) |  |  |  |  |
| Loo   | pback Result:                           | N/A      |           |                             |     |  |  |  |  |
| Link  | ttrace Result:                          | N/A      |           |                             |     |  |  |  |  |
|       |                                         |          |           |                             |     |  |  |  |  |
|       |                                         |          |           |                             |     |  |  |  |  |
|       |                                         |          |           |                             |     |  |  |  |  |
|       | Send Loopback Send Linktrace            |          |           |                             |     |  |  |  |  |
|       | Apply/Save                              |          |           |                             |     |  |  |  |  |

Click **Apply/Save** to implement new configuration settings.

| WAN Interface     | Select from the list of WAN Interfaces to send OAM packets |
|-------------------|------------------------------------------------------------|
| MD Level          | Maintenance Domain Level                                   |
| MD Name           | Maintenance Domain name                                    |
| MA ID             | Maintenance Association Identifier                         |
| Local MEP ID      | Local Maintenance association End Point Identifier         |
| Local MEP VLAN ID | VLAN IP used for Local Maintenance End point               |

Click CCM Transmission to enable CPE sending Continuity Check Message (CCM) continuously.

| Remote MEP ID | Maintenance association End Point Identifier for the remote |
|---------------|-------------------------------------------------------------|
|               | receiver                                                    |

To perform Loopback/Linktrace OAM test, enter the Target MAC of the destination and click "Send Loopback" or "Send Linktrace" button.

| Target MAC    | MAC Address of the destination to send OAM<br>loopback/linktrace packet |
|---------------|-------------------------------------------------------------------------|
| Linktrace TTL | Time to Live value for the loopback/linktrace packet                    |

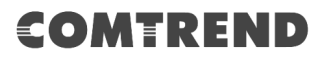

# 7.3 Ping

Input the IP address/hostname and click the **Ping** button to execute ping diagnostic test to send the ICMP request to the specified host.

| COMT                                               | REND                                                                                                    | Device Info          | Basic Setup                                                | Advanced Setup | Diagnostics | Management | Logout |
|----------------------------------------------------|----------------------------------------------------------------------------------------------------|----------------------|------------------------------------------------------------|----------------|-------------|------------|--------|
| English   Diagnostics Ethernet OAM Ping TraceRoute | Ping<br>Send ICMP ECHO_REQUEST<br>IP Address/Hostname:<br>PING 192.168.1.1 (192.168<br>64 bytes from 192.168.1.1:<br>64 bytes from 192.168.1.1:<br>64 bytes from 192.168.1.1:<br>192.168.1.1 ping statist<br>4 packet transmitted, 4 pa<br>round-trip min/avg/max = ( | packets to network h | 234 ms<br>234 ms<br>376 ms<br>394 ms<br>380 ms<br>ket loss | Ping           |             |            |        |

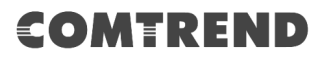

# 7.4 Trace Route

Input the IP address/hostname and click the **TraceRoute** button to execute the trace route diagnostic test to send the ICMP packets to the specified host.

| COMT                 | REND                                                         | Device Info                        | Basic Setup           | Advanced Setup           | Diagnostics | Management | Logout |
|----------------------|--------------------------------------------------------------|------------------------------------|-----------------------|--------------------------|-------------|------------|--------|
| English <b>T</b>     | TraceRoute                                                   |                                    |                       |                          |             |            |        |
| Diagnostics          | Send packets the host addres                                 | ss specified and trace e           | ach routing gateway t | he packets pass through. |             |            |        |
| Ethernet OAM<br>Ping | IP Address/Hostname:                                         |                                    |                       | TraceRoute               |             |            |        |
| TraceRoute           | traceroute to 192.168.1.1 (19<br>1 192.168.1.1 (192.168.1.1) | 92.168.1.1), 30 hops m<br>0.188 ms | ax, 38 byte packets   |                          |             |            |        |

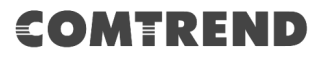

# **Chapter 8 Management**

You can reach this page by clicking on the following icon located at the top of the screen.

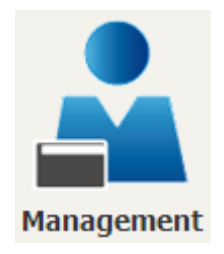

The Management menu has the following maintenance functions and processes:

## 8.1 Settings

This includes Backup Settings, Update Settings, and Restore Default screens.

### 8.1.1 Backup Settings

To save the current configuration to a file on your PC, click **Backup Settings**. You will be prompted for backup file location. This file can later be used to recover settings on the **Update Settings** screen, as described below.

| COMT                      | REND                   | Device Info           | Basic Setup          | Advanced Setup                | Diagnostics | Management | Logout |
|---------------------------|------------------------|-----------------------|----------------------|-------------------------------|-------------|------------|--------|
|                           |                        |                       |                      |                               |             |            |        |
| English 🔻                 | Backup Settings        |                       |                      |                               |             |            |        |
| Settings                  | Backup Broadband Route | r configurations. You | may save your router | configurations to a file on y | our PC.     |            |        |
| Backup                    |                        |                       |                      |                               |             |            |        |
| Update<br>Restore Default |                        |                       | Back                 | up Settings                   |             |            |        |
| System Log                |                        |                       |                      |                               |             |            |        |
| SNMP Agent                |                        |                       |                      |                               |             |            |        |
| TR-069 Client             |                        |                       |                      |                               |             |            |        |
| Internet Time             |                        |                       |                      |                               |             |            |        |
| Access Control            |                        |                       |                      |                               |             |            |        |
| Update Software           |                        |                       |                      |                               |             |            |        |
| Reboot                    |                        |                       |                      |                               |             |            |        |

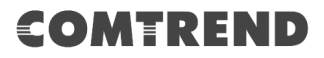

## 8.1.2 Update Settings

This option recovers configuration files previously saved using **Backup Settings**. Press **Browse...** to search for the file, or enter the file name (including folder path) in the **File Name** box, and then click **Update Settings** to recover settings.

| COMT                                                                                                    | REND                                                    | Device Info                      | Basic Setup            | Advanced Setur                               | Diagnostics | Management |        |
|----------------------------------------------------------------------------------------------------|---------------------------------------------------------|----------------------------------|------------------------|----------------------------------------------|-------------|------------|--------|
|                                                                                                    |                                                         | Device Into                      | busic occup            | Advanced Secup                               | Diagnostics | Management | Logour |
| English V<br>Settings<br>Backup<br>Update<br>Restore Default<br>System Log<br>SNMP Agent<br>TR-069 Client<br>Internet Time<br>Access Control | Update Settings<br>Update Broadband Route<br>File Name: | er settings. You may (<br>Browse | update your router sel | tings using your saved files<br>ate Settings |             |            |        |
| Reboot                                                                                                    |                                                         |                                  |                        |                                              |             |            |        |

### 8.1.3 Restore Default

Click Restore Default Settings to restore factory default settings.

| COMT                                                                                                    | REND                                                | Device Info                    | Basic Setup               | Advanced Setup | Diagnostics | Management | Logout |
|----------------------------------------------------------------------------------------------------|-----------------------------------------------------|--------------------------------|---------------------------|----------------|-------------|------------|--------|
| English V<br>Settings<br>Backup<br>Update<br>Restore Default<br>System Log<br>SNMP Agent<br>TR-069 Client<br>Internet Time<br>Access Control<br>Update Software<br>Reboot | Restore Default Setting<br>Restore Broadband Router | gs<br>r settings to the factor | y defaults.<br>Restore De | fault Settings |             |            |        |

After **Restore Default Settings** is clicked, the following screen appears.

#### DSL Router Restore

The DSL Router configuration has been restored to default settings and the router is rebooting.

Close the DSL Router Configuration window and wait for 2 minutes before reopening your web browser. If necessary, reconfigure your PC's IP address to match your new configuration.

Close the browser and wait for 2 minutes before reopening it. It may also be necessary, to reconfigure your PC IP configuration to match any new settings.

**NOTE:** This entry has the same effect as the **Reset** button. The VR-3063 board hardware and the boot loader support the reset to default. If the **Reset** button is continuously pressed for more than 10 seconds, the current configuration data will be erased. If the **Reset** button is continuously pressed for more than 60 seconds, the boot loader will erase all configuration data saved in flash memory and enter bootloader mode.

## 8.2 System Log

This function allows a system log to be kept and viewed upon request.

Follow the steps below to configure, enable, and view the system log.

**STEP 1:** Click **Configure System Log**, as shown below (circled in **Red**).

| COMT            | REND                       | Device Info             | Basic Setup          | Advanced Setup              | Diagnostics | Management | Logout |
|-----------------|----------------------------|-------------------------|----------------------|-----------------------------|-------------|------------|--------|
| English V       | System Log                 |                         |                      |                             |             |            |        |
| Settings        | The System Log dialog all  | lows you to view the S  | ystem Log and config | ure the System Log options. |             |            |        |
| System Log      | Click 'View System Log' to | view the System Log.    |                      |                             |             |            |        |
| SNMP Agent      | Click 'Configure System Lo | og' to configure the Sy | stem Log options.    |                             |             |            |        |
| TR-069 Client   |                            |                         |                      |                             |             |            |        |
| Internet Time   |                            | ſ                       | View System Log      | Configure System Log        |             |            |        |
| Access Control  |                            | l                       | view System Log      | Conligure System Log        |             |            |        |
| Update Software |                            |                         |                      |                             |             |            |        |
| Reboot          |                            |                         |                      |                             |             |            |        |

### **STEP 2:** Select desired options and click **Save/Apply**.

| COMT                                                                                                    | REND                                                                                                    | Device Info                                                                                                    | Basic Setup                                                                                                    | Advanced Setup                                                                                                 | Diagnostics                                                                    | Management                                                        | Logout |
|----------------------------------------------------------------------------------------------------|----------------------------------------------------------------------------------------------------|----------------------------------------------------------------------------------------------------|----------------------------------------------------------------------------------------------------|----------------------------------------------------------------------------------------------------|--------------------------------------------------------------------------------|-------------------------------------------------------------------|--------|
| English V<br>Settings<br>System Log<br>SNMP Agent<br>TR-069 Client<br>Internet Time<br>Access Control<br>Update Software<br>Reboot | System Log<br>If the log mode is enable<br>level will be logged. For th<br>Remote' or 'Both,' events<br>or 'Both,' events will be re<br>Select the desired values<br>Log: | d, the system will begin<br>he Display Level, all loy<br>will be sent to the spy<br>and click 'Apply/Save'<br>sable © Enable<br>Debugging •<br>Error •<br>Local • | n to log all the selecte<br>gged events above or<br>scified IP address and<br>emory.<br>to configure the syste | id events. For the Log Level<br>equal to the selected level v<br>UDP port of the remote sys<br>im log options. | , all events above or e<br>will be displayed. If th<br>log server. If the sele | qual to the selected<br>e selected mode is<br>ted mode is 'Local' |        |

Consult the table below for detailed descriptions of each system log option.

| Option | Description                                                                                                    |
|--------|----------------------------------------------------------------------------------------------------|
| Log    | Indicates whether the system is currently recording events. The user can enable or disable event logging. By default, it is disabled. To enable it, select the <b>Enable</b> radio button and then click <b>Save/Apply</b> . |

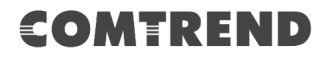

| Option       | Description                                                                                                    |
|--------------|----------------------------------------------------------------------------------------------------|
| Log<br>Level | Allows you to configure the event level and filter out unwanted events<br>below this level. The events ranging from the highest critical level<br>"Emergency" down to this configured level will be recorded to the log<br>buffer on the VR-3063 SDRAM. When the log buffer is full, the newer<br>event will wrap up to the top of the log buffer and overwrite the old event.<br>By default, the log level is "Debugging", which is the lowest critical level.                                                                                                    |
|              | The log levels are defined as follows:                                                                                                    |
|              | <ul> <li>Emergency = system is unusable</li> <li>Alert = action must be taken immediately</li> <li>Critical = critical conditions</li> <li>Error = Error conditions</li> <li>Warning = normal but significant condition</li> <li>Notice= normal but insignificant condition</li> <li>Informational= provides information for reference</li> <li>Debugging = debug-level messages</li> <li>Emergency is the most serious event level, whereas Debugging is the least important. For instance, if the log level is set to Debugging, all the events from the lowest Debugging level to the most critical level</li> <li>Emergency level will be recorded. If the log level is set to Error, only</li> </ul> |
| Display      | Allows the user to select the logged events and displays on the <b>View</b>                                                                                                    |
| Level        | <b>System Log</b> window for events of this level and above to the highest Emergency level.                                                                                                    |
| Mode         | Allows you to specify whether events should be stored in the local<br>memory, or be sent to a remote system log server, or both<br>simultaneously. If remote mode is selected, view system log will not be<br>able to display events saved in the remote system log server.<br>When either Remote mode or Both mode is configured, the WEB UI will<br>prompt the user to enter the Server IP address and Server UDP port.                                                                                                    |

## **STEP 3:** Click **View System Log**. The results are displayed as follows.

| System Log |                                                       |              |              |                                  |  |
|------------|-------------------------------------------------------|--------------|--------------|----------------------------------|--|
|            | Message                                               | Severity     | Facility     | Date/Time                        |  |
| 0+0000     | BCM96345 started: BusyBox v0.60.4 (2004.09.14-06:30+0 | emerg        | syslog       | Jan 1 00:00:12                   |  |
|            | klogd: USB Link UP.                                   | crit         | user         | Jan 1 00:00:17                   |  |
|            | klogd: eth0 Link UP.                                  | crit         | user         | Jan 1 00:00:19                   |  |
| _          | klogd: USB Link UP.<br>klogd: eth0 Link UP.           | crit<br>crit | user<br>user | Jan 1 00:00:17<br>Jan 1 00:00:19 |  |

# 8.3 SNMP Agent

Simple Network Management Protocol (SNMP) allows a management application to retrieve statistics and status from the SNMP agent in this device. Select the **Enable** radio button, configure options, and click **Save/Apply** to activate SNMP.

| COMT                                                                                                    | REND                                                                                                    | Device Info                                                                                                    | Basic Setup                                                     | Advanced Setup                 | Diagnostics  | Management | Logout |
|----------------------------------------------------------------------------------------------------|----------------------------------------------------------------------------------------------------|----------------------------------------------------------------------------------------------------|-----------------------------------------------------------------|--------------------------------|--------------|------------|--------|
| English 🔻                                                                                                    | SNMP - Configuratio                                                                                                    | n                                                                                                    |                                                                 |                                |              |            |        |
| Settings<br>System Log<br>SNMP Agent<br>TR-069 Client<br>Internet Time<br>Access Control<br>Update Software<br>Reboot | Simple Network Manag<br>status from the SNMP a<br>Select the desired value<br>SNMP Agent<br>Read Community:<br>Set Community:<br>System Name:<br>System Name:<br>System Location:<br>System Contact:<br>Trap Manager IP: | ement Protocol (SNMP<br>agent in this device.<br>es and click "Apply" to<br>Disable<br>public<br>private<br>Broadcom<br>unknown<br>unknown<br>0.0.0.0 | allows a manageme<br>configure the SNMP (    )       Save/Apply | ent application to retrieve st | atistics and |            |        |

# 8.4 TR-069 Client

WAN Management Protocol (TR-069) allows an Auto-Configuration Server (ACS) to perform auto-configuration, provision, collection, and diagnostics to this device. Select desired values and click **Save/Apply** to configure TR-069 client options.

| COMT            | REND                                   | Device Info                                            | Basic Setup             | Advanced Setup              | Diagnostics     | Management | Logout |  |  |
|-----------------|----------------------------------------|--------------------------------------------------------|-------------------------|-----------------------------|-----------------|------------|--------|--|--|
| English T       | TR-069 client - Config                 | uration                                                |                         |                             |                 |            |        |  |  |
|                 | WAN Management Proto                   | col (TR-069) allows a                                  | Auto-Configuration S    | erver (ACS) to perform auto | -configuration, |            |        |  |  |
| Settings        | provision, collection, and             | provision, collection, and diagnostics to this device. |                         |                             |                 |            |        |  |  |
| System Log      | Select the desired values              | and click 'Apply/Save                                  | e' to configure the TR- | -069 client options.        |                 |            |        |  |  |
| SNMP Agent      | OUI-serial                             |                                                        |                         | Serialnumber                |                 |            |        |  |  |
| TR-069 Client   | Inform                                 |                                                        | Disable                 | Enable                      |                 |            |        |  |  |
| Internet Time   |                                        |                                                        |                         |                             |                 |            |        |  |  |
| Access Control  | Inform Interval:                       |                                                        | 300                     |                             |                 |            |        |  |  |
| Update Software | ACS URL:                               |                                                        |                         |                             |                 |            |        |  |  |
| Reboot          | ACS Username:                          |                                                        | admin                   |                             |                 |            |        |  |  |
|                 | ACS Password:                          |                                                        |                         | NI -                        |                 |            |        |  |  |
|                 | WAN Interface:                         |                                                        | Any_wA                  |                             |                 |            |        |  |  |
|                 | <ul> <li>Connection Request</li> </ul> | Authentication                                         |                         |                             |                 |            |        |  |  |
|                 | Connection Request User                | name:                                                  | admin                   |                             |                 |            |        |  |  |
|                 | Connection Request Pass                | word:                                                  | •••••                   |                             |                 |            |        |  |  |
|                 | Connection Request URL:                |                                                        |                         |                             |                 |            |        |  |  |
|                 |                                        | Save/A                                                 | pply Get RPC Meth       | hod                         |                 |            |        |  |  |

The table below is provided for ease of reference.

| Option          | Description                                                                                                    |
|-----------------|----------------------------------------------------------------------------------------------------|
| OUI-serial      | The serial number used to identify the CPE when making a connection to the ACS using the CPE WAN Management Protocol. Select MAC to use the router's MAC address as serial number to authenticate with the ACS or select serial number to use the router's serial number.                                                                                 |
| Inform          | Disable/Enable TR-069 client on the CPE.                                                                                                    |
| Inform Interval | The duration in seconds of the interval for which the CPE MUST attempt to connect with the ACS and call the Inform method.                                                                                                    |
| ACS URL         | URL for the CPE to connect to the ACS using the CPE WAN<br>Management Protocol. This parameter MUST be in the form<br>of a valid HTTP or HTTPS URL. An HTTPS URL indicates that<br>the ACS supports SSL. The "host" portion of this URL is<br>used by the CPE for validating the certificate from the ACS<br>when using certificate-based authentication. |
| ACS User Name   | Username used to authenticate the CPE when making a connection to the ACS using the CPE WAN Management Protocol. This username is used only for HTTP-based authentication of the CPE.                                                                                                    |

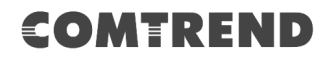

| Option                              | Description                                                                                                    |  |  |  |
|-------------------------------------|----------------------------------------------------------------------------------------------------|--|--|--|
| ACS Password                        | Password used to authenticate the CPE when making a connection to the ACS using the CPE WAN Management Protocol. This password is used only for HTTP-based authentication of the CPE. |  |  |  |
| WAN Interface used by TR-069 client | Choose Any_WAN, LAN, Loopback or a configured connection.                                                                                                    |  |  |  |
| Connection Request                  |                                                                                                    |  |  |  |
| Authentication                      | Tick the checkbox ☑ to enable.                                                                                                    |  |  |  |
| User Name                           | Username used to authenticate an ACS making a Connection Request to the CPE.                                                                                                    |  |  |  |
| Password                            | Password used to authenticate an ACS making a Connection Request to the CPE.                                                                                                    |  |  |  |
| URL                                 | IP address and port the ACS uses to connect to the router.                                                                                                    |  |  |  |

The **Send Inform** button forces the CPE to establish an immediate connection to the ACS.

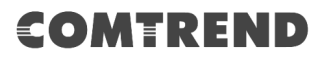

# 8.5 Internet Time

This option automatically synchronizes the router time with Internet timeservers. To enable time synchronization, tick the corresponding checkbox  $\square$ , choose your preferred time server(s), select the correct time zone offset, and click **Save/Apply**.

| COMT                                                         | REND                                                                                                   | vice Info            | Basic Setup                 | Advanced Setup                                                                | Diagnostics | Management | Logout |
|--------------------------------------------------------------|----------------------------------------------------------------------------------------------------|----------------------|-----------------------------|-------------------------------------------------------------------------------|-------------|------------|--------|
| English  Settings System Log SNMP Agent TR-069 Client        | Time Settings<br>This page allows you to the ma<br>Automatically synchronize<br>First NTP time server: | with Internet        | figuration.<br>time servers | •                                                                             | _           |            |        |
| Internet Time<br>Access Control<br>Update Software<br>Reboot | Fourth NTP time server:<br>Fourth NTP time server:<br>Fifth NTP time server:<br>Time                   | None<br>None<br>None | Tiiuana                     | •         •           •         •           •         •           •         • |             |            |        |
|                                                              | offset:                                                                                                | ienie rinie,         | Save/Apply                  |                                                                               |             |            |        |

**NOTE:** Internet Time must be activated to use. See 5.5 Parental Control. The internet time feature will not operate when the router is in bridged mode, since the router would not be able to connect to the NTP timeserver.